# 深圳 CA 电子签 SaaS V1.2 操作手册

# 目录

| 1 电子签平台概述            | 6  |
|----------------------|----|
| 2 专业顾问操作咨询           | 6  |
|                      |    |
| 3 渠道用户扫码注册/认证流程操作说明  | 7  |
| 3.1 扫码注册             | 7  |
| 3.2 企业认证             | 8  |
| 3.3 完成通知             | 10 |
| 4 SAAS 平台业务流程操作说明    | 11 |
| 4.1 登录               | 11 |
| 4.1.1 用户登录           | 11 |
| 4.2 工作台              | 12 |
| 4.3 实名认证             | 13 |
| 4.3.1个人实名认证          | 13 |
| 4.4 查看赠送签署份数         | 15 |
| 4.5 上传印章             | 16 |
| 4.5.1 上传图片创建印章(签名)   | 16 |
| 4.5.2 使用在线模板创建印章(签名) | 18 |
| 4.5.3 持有的印章          | 19 |
| 4.5.4 用印管理           | 20 |

| 4.5.5 法定代表人印章上传                    | 21       |
|------------------------------------|----------|
| 4.6 签署                             | 21       |
| 4.6.1 发起合同                         | 21       |
| 4.6.2 个人用户 H5 签署合同                 | 26       |
| 4.6.3 企业用户 PC 签署合同                 | 30       |
| 4.6.4 微信小程序签署合同                    | 33       |
| 4.7 定价与购买                          | 39       |
| 4.8 模版【可选】                         | 41       |
| 4.8.1 新建合同模版                       | 42       |
| 4.8.2 合同模版操作                       | 45       |
| 4.8.3 官方模版                         | 47       |
| 4.8.4 草稿箱                          | 48       |
| 4.9 AI 签署顾问【可选】                    | 49       |
| 4.9.1 合同智能咨询                       | 50       |
| 4.9.2 AI 智能问答                      | 52       |
| 4.10 组织架构【可选】                      | 52       |
| 4.10.1 部门                          | 52       |
| 4.10.2 人员                          | 54       |
| 4.10.3 角色                          | 55       |
| 4.11 深圳 CA 电子签小程序功能【可选】            | 57       |
| 4.11.1 注册登录                        | 57       |
| 4.11.2 小程序实名认证流程<br>4.11.3 合同签署与展示 | 58<br>61 |
| 4.11.4 AI 签署顾问                     | 63       |

4.12 自助出证【可选】

4.13 自助领取发票【可选】

66

68

# 1 电子签平台概述

深圳 CA电子签是融合隐私技术的 AI智能电子签 SaaS,产品基于符合电子 签名法的数字签名技术,创新性融合先进 AI能力、隐私计算技术,给用户带来 全新的签约体验服务,用户可以通过电子签平台自助注册认证及购买,无需开 发和配置,即可使用电子签进行企业对个人,企业对企业的电子合同、文件的 在线签署。

# 2 专业顾问操作咨询

渠道用户可以参考以下操作说明进行使用:

《3渠道用户扫码注册/认证流程操作说明》

《4 SaaS平台业务流程操作说明》

同时,也可以使用微信扫码,添加专业顾问,进行一对一答疑

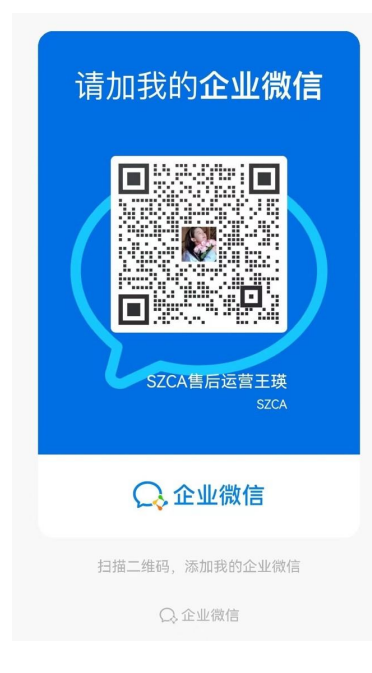

# 3 渠道用户扫码注册/认证流程操作说明

## 3.1 扫码注册

以赠送 50份电子合同为例, 扫码识别/点击链接识别, 点击"立即领取"

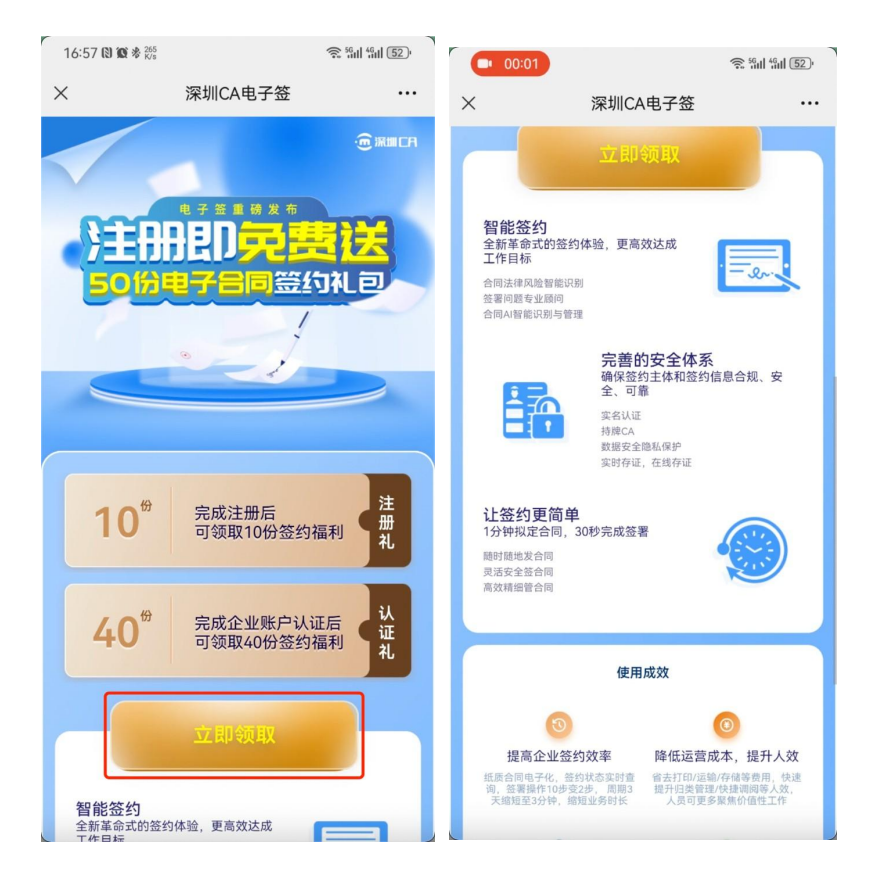

填入企业及个人信息,点击"立即注册"

说明:填入手机号作为平台账号,需要进行实名认证,建议填写可以实名手机 号;

| • 00 | :07                                | रू <sup>56</sup> ॥ <sup>46</sup> ॥ 52) | 01     | 12                                              | 5611 4611 <b>5</b> 2 ' |
|------|------------------------------------|----------------------------------------|--------|-------------------------------------------------|------------------------|
| ×    | 深圳CA电子签                            |                                        | ×      | 深圳CA电子签                                         |                        |
| 欢    | 2 <b>迎注册深圳CAE</b><br>注册后,免费获得10份签约 | 自子签                                    | 。<br>欢 | <sup>注册成功</sup><br>迎注册深圳CA电子<br>注册后,免费获得10份签约福和 | z <u>签</u>             |
| 请车   | 俞入公司全称                             |                                        |        | 成功领取注册签约福和<br>10 <sup>份</sup> 企业电子合同            |                        |
| 请车   | 俞入姓名                               |                                        |        |                                                 |                        |
| 请车   | <b>俞</b> 入手机号                      |                                        |        | 4xxxxx: 2024-01-20至2024-04-25<br>继续认证领取福利       |                        |
| 请转   | 俞入图形验证码                            |                                        |        | 电脑登录sign.szca.com进行使用                           |                        |
| 请车   | 俞入验证码                              | 获取验证码                                  | 315    | 1645 3                                          | iós                    |
| 1 我已 | 阅读并同意 《注册服务协议》 《个人信息保              | 户政策》                                   | ✓ 我已   | 阅读并同意《注册服务协会《个人信息保护政策》                          | 8                      |
|      | 立即注册                               |                                        |        |                                                 |                        |
|      | tid: 8d3265dad26d                  |                                        |        |                                                 |                        |

注册完成,系统自动给账户赠送10份签署份数。

# 3.2 企业认证

选择企业认证方式

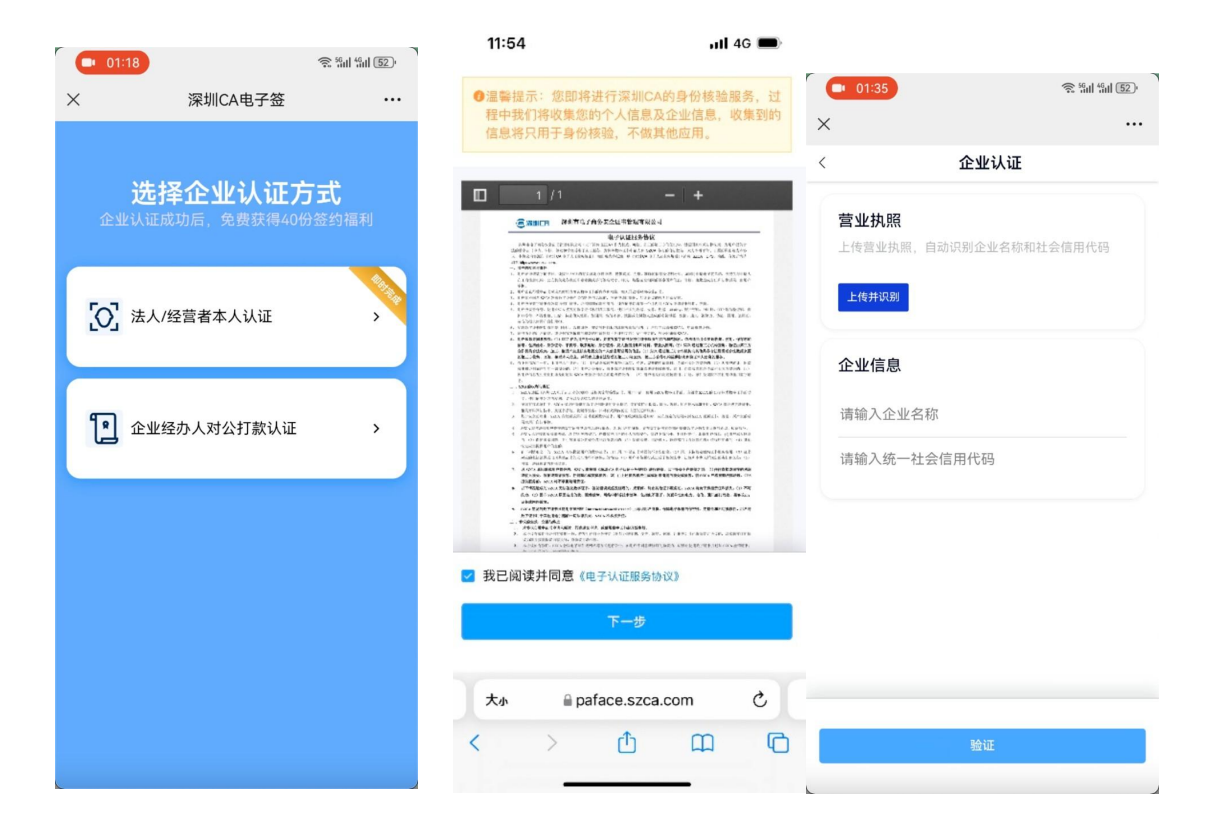

#### 法人扫脸认证

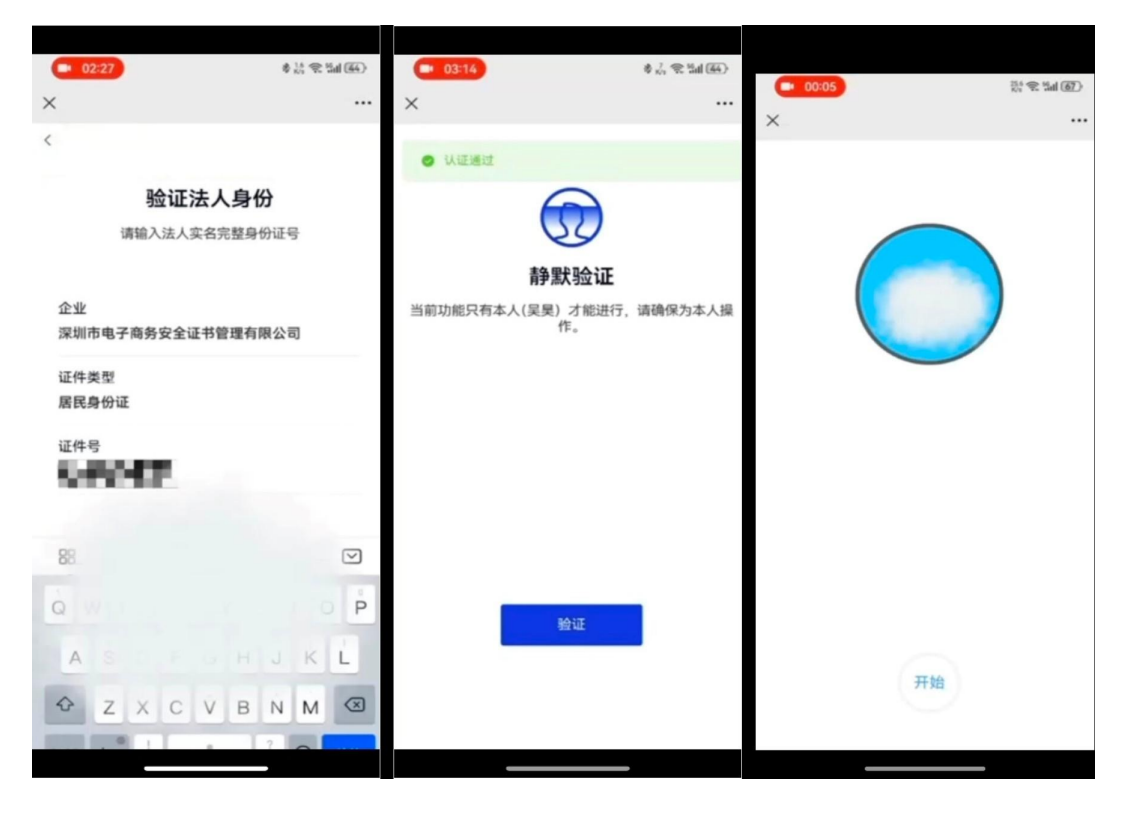

#### 银行账户打款认证

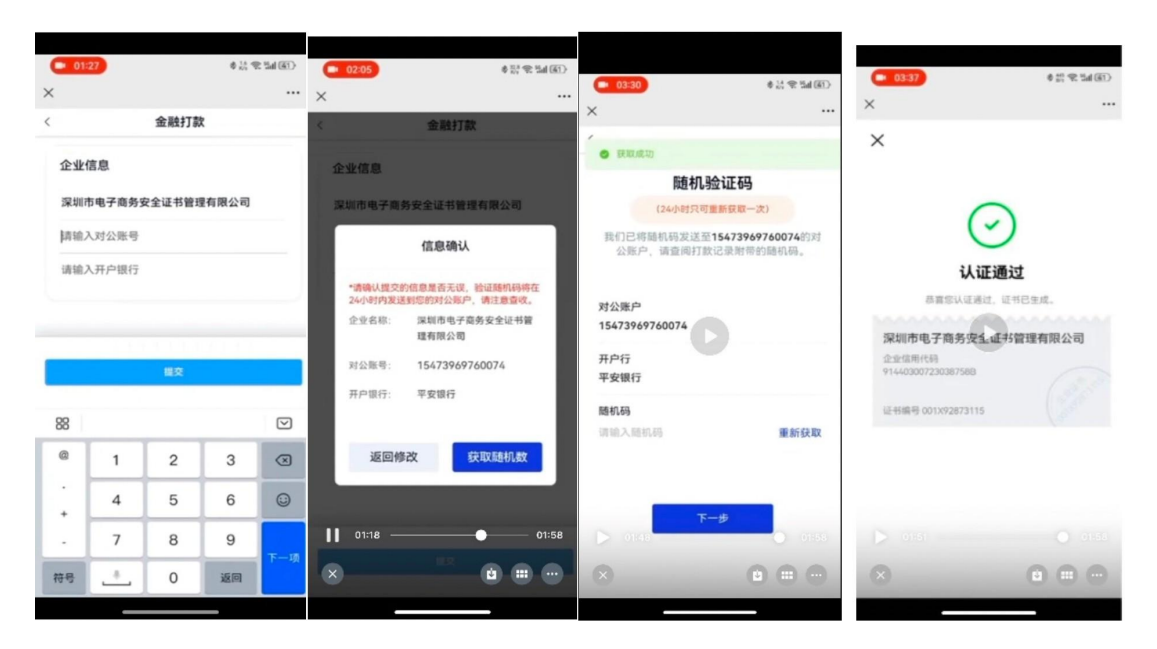

#### 认证成功

| <b>选择企业认证方式</b><br>企业认证成功后,免费获得40份签约福利 |
|----------------------------------------|
|                                        |
| 分享给好友<br>电脑登录sign.stca.com进行使用         |
| $\otimes$                              |
|                                        |

### 3.3 完成通知

企业注册认证完成后,会给用户发送赠送签署到账短信通知,短信通知内容如下:

【深圳 CA】感谢注册认证深圳 CA电子签,系统已免费赠送 20份签署文件数。 您可以通过电脑登录 https://sign.szca.com,切换到企业身份进行电子文件签署

# 4 SaaS 平台业务流程操作说明

4.1 登录

4.1.1 用户登录

渠道用户注册认证完成后,可以直接使用短信验证码登录电子签 SaaS平台

PC 端登录地址: https://sign.szca.com

短信登录:输入注册的手机号码,接收并回填短信验证码,勾选协议,点击

【登录】,滑动图形验证码后完成登录。

| 21693     | <u></u> | 账号登录       |
|-----------|---------|------------|
| 手机号       |         |            |
| 验证码       |         | 获取验证码      |
|           | 登录      |            |
| □ 我已阅读并同意 | 《服务协议》和 | 《个人信息保护政策》 |
|           |         |            |

# 4.2 工作台

渠道用户登录后,点击"切换身份",切换到已经认证的企业身份;

|                                    | 与 切换身份                        | 充值 帮    | 助中心 🗘 |
|------------------------------------|-------------------------------|---------|-------|
| <b>龚伏兰 ⊘已汕证</b><br>账号ID:1747091907 | 7831513089                    |         |       |
| 1                                  | 找所在的企业                        |         | _     |
| <b>深圳市电子商务5</b><br>账号ID:1749719743 | <b>安全证书管理有限2</b><br>192932354 | 公司 ⊘已认证 |       |
|                                    | 创建企业                          |         | 费明细   |
| 最近到期时间                             | 最近到                           | 期签署份数剩余 |       |

点击后,系统提示尚未进行个人认证,点击"立即认证",进行个人实名认证, 进入 3.3 实名认证流程。

| 医二酸素 模板 印章 证据 组织架构 统                   | 计报表 41签署顾问                        |                              | ⇒ tilkst                          | ÷ 充值 帮助中心 ↓                | 深圳市电子商务安全证书管理有限公司 企业账号 |
|----------------------------------------|-----------------------------------|------------------------------|-----------------------------------|----------------------------|------------------------|
|                                        |                                   | 極览                           |                                   |                            |                        |
| 待办<br>待 <b>公署</b> (0)                  |                                   |                              | <b>深圳市</b><br>企业以语                | 电子商务安全证书管理有限公司<br>: 已认证    |                        |
| SIN                                    | 4                                 |                              | ×<br>費用管理<br>最近到期时间<br>2024-04-25 | 37時 3<br>最近300時最份数剩余<br>10 | A 黄柳田                  |
| 数据报表<br>篮署数据统计<br>文件已须要量 (69)          | 昨天 ◇                              | 当前尚未进行个人认证<br>个人以证通过后可开启更多功能 | 便捷访问                              | 匠 新建模板   23 我的             | 5. <sup>m</sup>        |
|                                        |                                   | IZEDUA                       | 最新消息<br>类型 消息                     | 内容                         | *                      |
| 0 2 4 6 8 10 12 14 18<br>文件-拒绝弦書量 (59) | 0.2<br>18 20 22 0 2<br>0 2<br>0 2 | 2 4 6 8 10 12 14 16 13 20 22 | 其他 资酬<br>其他 经谢                    | 送<br>注册深圳CA电子签、免费撤送10份合同签订 | · · · ·                |
|                                        |                                   |                              |                                   |                            |                        |

# 4.3 实名认证

# 4.3.1 个人实名认证

个人认证支持手机认证和刷脸认证。

| ● 満聞CR ○ IPS 至3 項末 至4 現計授業 利益書高府                                                     | 수 (JBA)(8)(3) | 充值 解助中心 🗘 | 15225065361 |
|--------------------------------------------------------------------------------------|---------------|-----------|-------------|
| < 版目                                                                                 |               |           |             |
|                                                                                      |               |           | 开始认证        |
| 欢迎您使用建 <b>料(CA</b> 从证据务I 藏怨元间读规划:                                                    |               |           |             |
| 1、为满足业务使用需求,确保深圳市电子商务安全证书管理有限公司(简称"深圳CA")申请/尚州的电子印意为个人主体所有,需要包进行个人实在认证,以更好地保护包的合法权益: |               |           |             |
| 2、认证#幹必须描16周岁以上;                                                                     |               |           |             |
| 3、仅安持中國大時相处机构豐富的以下樂型主体进行认证:                                                          |               |           |             |
| 中国國民務份征                                                                              |               |           |             |
| 4、深圳CA向您保证您想交的主体值意仅用于实名认证及申请数字证书,未经您的许可,不会将主体的认证值意用于其他用途;                            |               |           |             |
| 5、同时为准确验证主体氛围,您接权规则CA内包填写及建立的氛围提供给合法存有容氛围的第三方利均由行托的转验,以便规则CA构验个人氛围的真实性;              |               |           |             |
| 使用深圳CA企业认证服务时,须赢守相关协议,包括但不限于(电子认证服务协议)                                               |               |           |             |

#### 点击开始认证,进入选择认证方式页面。

|          | •                                                                 |       |
|----------|-------------------------------------------------------------------|-------|
| Ĩ        | <b>手扪认证</b><br>1. 唐本録を記書後述:手引号相先常意:<br>2. 唐書保子引号为2个人本高所得有并能或到验证码。 | THEWE |
| <b>1</b> | <b>期給入证</b><br>1、国地区下运行:大法国用二代制份证:<br>2、使用的内部运动行制能入证:             | 开始认证  |

#### 【个人手机认证】

点击手机认证,录入实名身份信息和手机号码,勾选协议,按提示操作可完成 认证。

| 证件类型: | 身份证        |       |
|-------|------------|-------|
| 身份证号: | 请输入您的身份证号  |       |
| 姓名:   | 请输入您的姓名    |       |
| 手机号:  | 请输入您实名的手机号 |       |
| 验证码:  | 请填写收到的验证码  | 获取验证码 |

#### 【个人活体刷脸认证】

目前刷脸认证,只支持使用手机来完成,点击刷脸认证按钮,会弹出提示,按 操作提示扫码,在手机中完成认证,完成后,在电脑弹窗中点击"已完成"按 钮即可。

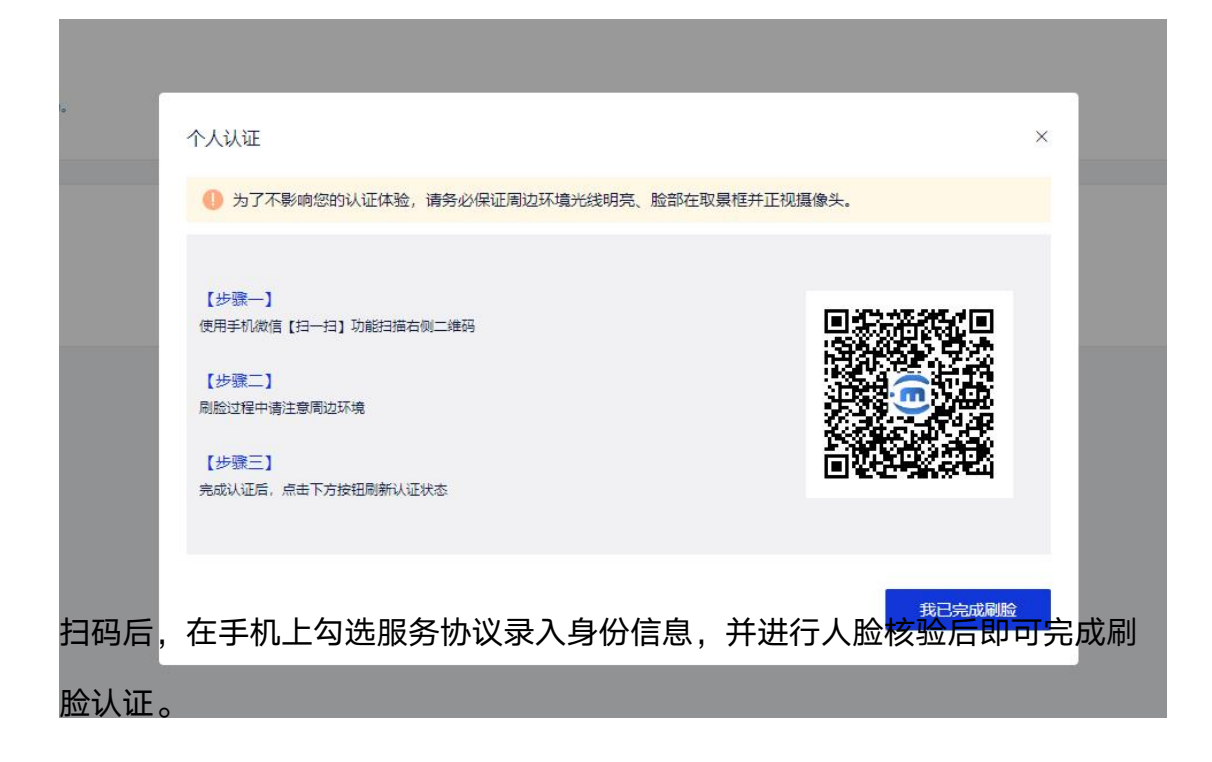

| 15:58 all 4G 🐲                                                                                                    | 15:59  | uli 4G 💋 | 15:59                     | all 4G 🌠                                     |
|----------------------------------------------------------------------------------------------------|--------|----------|---------------------------|----------------------------------------------|
| × …                                                                                                    | ×      |          | ×                         |                                              |
| ●温馨提示:您即将进行深圳CA的身份核验服务,<br>过程中我们将收集您的个人信息及企业信息,收<br>集到的信息将只用于身份核验,不做其他应用。                                                                                                    | 〈 个人信息 | 公安认证     | ×                         |                                              |
| 1/6 - +                                                                                                    | 姓名     |          | 書                         | 争默验证                                         |
| <image/> <image/> <section-header><section-header><section-header><section-header><section-header><section-header><section-header><section-header><section-header><section-header></section-header></section-header></section-header></section-header></section-header></section-header></section-header></section-header></section-header></section-header> | 身份证号码  |          | <b>时</b><br>当前功能只有本人<br>; | <b>子 赤小 亚、 山</b><br>(雷庆璋) 才能进行,请确保为<br>本人操作。 |
| 我已阅读并同意《电子认证服务协议》                                                                                                    |        | 验证       |                           | 验证                                           |
| 下一步                                                                                                    | <      | >        | <                         | >                                            |

# 4.4 查看赠送签署份数

以企业身份进入,点击消息图标,进入后可以查看到注册、认证成功赠送签署 份数。

| ₩Ⅲ СА _ 工作台 签署 模板 印章 证据 组织染构 统计报表 41 签署展成问           |                     | 今 切换身份 | 8 充值 帮助中心 🛱 | ※圳市电子商务安全证书管理有限公司<br>企业账号 |
|------------------------------------------------------|---------------------|--------|-------------|---------------------------|
|                                                      | 消息中心                |        |             |                           |
| 255A8 22 (19) 19 19 19 19 19 19 19 19 19 19 19 19 19 |                     |        |             |                           |
| 消息内容                                                 | 发布时间                | 类型     |             |                           |
| 认证赠送                                                 | 2024-01-26 17:08:38 | 其他     | ~           |                           |
| 感谢认证深圳市电子商务安全证书管理有限公司,免费赠送40份合同签署文件数已发放到忽账户,请尽快使用。   |                     |        |             |                           |
| 注册赠送                                                 | 2024-01-28 16:59:07 | 其他     | >           |                           |
| 1.113966).                                           |                     | 200    |             |                           |
|                                                      |                     |        |             |                           |
|                                                      |                     |        |             |                           |
|                                                      |                     |        |             |                           |
|                                                      |                     |        |             |                           |
|                                                      |                     |        |             |                           |
|                                                      |                     |        |             |                           |
|                                                      |                     |        |             |                           |

#### 4.5 上传印章

平台支持两种方式创建电子印章(企业)或电子签名(个人):上传图片创 建、在线模板创建,可根据情况选择任意一种方式创建电子印章(企业章和法 人章都支持这2种方式创建电子章),具体的创建操作参考下文说明。

【上传图片创建】

是需要从本地上传印章(签名)图片,在完成审核后即可使用

#### 【在线模板创建】

则无需上传印章(签名)图片,直接在线使用平台提供的模板设置印章(签名)信息完成创建即可

#### 4.5.1 上传图片创建印章(签名)

使用该方式创建电子印章需要上传一张印章(签名)样式图片,需提前准备 好。

1) 可以将现有的企业申领的电子印章直接上传到电子签平台。

2) 在创建印章(签名)页面的【印章(签名)设置】中选择【本地上传】,完
 成印章图片上传,并提交审核,等待审核通过后就可以使用该电子印章进行签
 署了,操作如下图所示:

| 信息           |                                         |         |
|--------------|-----------------------------------------|---------|
| 名称*          | 0/20                                    | 印意英型。公童 |
| AIDE         |                                         |         |
| 本地上传 模板印度    |                                         | 预选      |
| 拖接<br>支持JPG。 | 全名図片到这里上特、或点山上特<br>JPEG、PNG相式図片、大小不過过5M |         |

## <企业账户空间页面>

| 〈返回   | 创建签名 |                   |                                     |      |    |  |
|-------|------|-------------------|-------------------------------------|------|----|--|
| 基本信息  |      |                   |                                     |      |    |  |
| 签名名称* | 词输入签 | 名名称               |                                     | 0/20 | D  |  |
| 签名设置  |      |                   |                                     |      |    |  |
| 本地上的  | 传模板  | 印章                |                                     |      | 预览 |  |
|       | 支持.  | 拖拽签名图<br>IPG、JPEC | 1<br>图片到这里上传,或点击上传<br>、PNG格式图片,大小不超 | 过5M  |    |  |

#### 4.5.2 使用在线模板创建印章(签名)

如果无法提前制作印章(签名)样式图片,也可使用平台提供的印章模板进行 在线创建印章

- 个人签名和企业印章都支持在线模板创建
- 企业章和法人章均可使用在线模板来创建

创建企业章时,在设置印章(签名)名称(便于后续使用和管理)后,选择对 应的印章样式,模版印章支持底部环绕编码和横排文字效果,底部环绕编码支 持数字和字母,完成印章信息编辑(个人签名会默认使用该账户的真实姓 名),即可完成创建,操作如下图所示:

| FAA                                                                                         |       |                  |  |
|---------------------------------------------------------------------------------------------|-------|------------------|--|
| 本地上传 模板印章                                                                                   |       |                  |  |
| 印章样式*                                                                                       | 3     | 时预览              |  |
| 面形章         圓形章(不带星)           SRK文字         SRK和文字(1995年1995年1995年1995年1995年1995年1995年1995 | 横圆章   | ままま 通道調理         |  |
| 深圳中电子间务女主业书管理有限;<br>底部环绕编码                                                                  | 45/45 | 1/221/2231217/21 |  |
| 122412231212121                                                                             | 15/15 |                  |  |
| 横排文字                                                                                        |       |                  |  |
| 请输入内容                                                                                       | 0/10  |                  |  |
|                                                                                             |       |                  |  |

#### 【企业账户空间页面】

在创建印章页面中的【印章设置】中选择【模板印章】

在印章样式中选择想要创建的印章类型:公章、专用章、椭圆章

环绕文字即企业名称,注意该名称需保持与企业认证时的名称一致,否则无法 通过审核。

设置印章中的横排文章内容

点击下方的【保存】按钮,即可完成在线印章的制作并提交审核,只需等待审 核通过即可使用该电子印章进行签署;

创建法人章(或个人签名)时,在设置印章(签名)名称(便于后续使用
 和管理)后,选择对应的印章样式(默认是使用当前账号的姓名作为个人
 章内容),即可完成创建,操作如下图所示:

| 〈 返回 创建法人印章   |           |         |      |         |      |  |
|---------------|-----------|---------|------|---------|------|--|
| 基本信息          |           |         |      |         |      |  |
| 印章名称* 這組入     |           |         | 0/20 |         |      |  |
| 印章设置          |           |         |      |         |      |  |
| 本地上時 模板印章     |           |         |      |         | 实时预定 |  |
| 印度样式。         |           |         |      | _       |      |  |
| 举例            | 例 子举      | 例子举     | 子例   | 子例      | 阵剑城  |  |
| <u> </u>      | 》(框) 右大文字 | 右大文亨(權) | 左大文字 | 左大文亭(檻) | 你到极  |  |
| 回童内容"<br>● 姓名 |           |         |      |         |      |  |

1、在创建印章页面中的【印章设置】中选择【模板印章】

2、在印章样式中选择想要创建的印章类型

3、默认是使用当前账号的姓名作为个人章内容

4、点击下方的【保存】按钮,即可完成在线印章的制作并提交审核,只需等待 审核通过即可使用该电子印章进行签署

#### 4.5.3 持有的印章

在企业身份中,作为企业员工,可以持有企业管理员分配了权限的印章,用于 签署。在【我持有的】栏目中,可查看本账户持有的印章信息,类型、使用期 限等。

| · m 深圳CA | ○ 工作台 | 签署 | 模板 | 印章 | 统计 |
|----------|-------|----|----|----|----|
| 印章管理     |       |    |    |    |    |
| ○ 我创建的   | 图     | 案  |    |    | ų  |
| • 我持有的   |       |    |    |    |    |
| 用印管理     |       |    |    |    |    |
| ○ 用印授权   |       |    |    |    |    |
| ○ 用印记录   |       |    |    |    |    |
| ○ 操作记录   |       |    |    |    |    |
|          |       |    |    |    |    |

在印章管理中可以对自己创建的印章授权给别人使用,查询授权记录等,也可 以查看印章(签名)的用印记录和相关创建、修改等的操作记录。

| · 同 深圳CA | ○ 工作台 | 签署                   | 模板                 | 印章       | 统计报表      | AI签署顾问 |
|----------|-------|----------------------|--------------------|----------|-----------|--------|
| 印章管理     |       |                      |                    |          |           |        |
| ○ 我创建的   |       |                      |                    |          | 公章        |        |
| ○ 我持有的   |       |                      |                    |          |           |        |
| 用印管理     |       | 2                    |                    |          |           |        |
| ○ 用印授权   | 公耳    | ■(NO.CA24<br>时间: 202 | 4010416<br>4-01-04 | 16:55:37 | 92)       |        |
| ○ 用印记录   |       | 添加授权人                | 员                  | Ĩ        | 5<br>看已授权 |        |
| ○ 操作记录   |       |                      | 1                  |          |           |        |
| 5        |       |                      | -                  |          |           |        |

点击【添加授权人】可以把印章授权给他人使用,点击【查看已授权】可以查 看当前授权人员的授权信息,可用次数,有效时间等,也可以在已授权中对已 失效的人员直接进行【重新授权】。

#### 4.5.5 法定代表人印章上传

法定代表人印章需要法定代表人本人进行印章上传,因此需要在电子签平 台注册一个法定代表人账号并进行个人实名,将该账号添加到企业当中,并将 该账号角色设置为法定代表人角色。添加用户和设置角色的操作可参见 4.10组 织架构 4.10.2人员,4.10.3角色两个功能)

法定代表人账号可以是注册/认证企业时的账号,该账号需要进行个人实名 认证并将角色调整为法定代表人;如果注册/认证企业账号的手机号码不是法定 代表人本人手机号码,则可以单独新建一个法定代表人账号;

法定代表人账号及角色配置好后,则可以在印章>创建印章>法定代表人印 章进行创建印章,创建印章步骤同 4.5.1上传图片创建印章,4.5.2使用在线模 版创建;

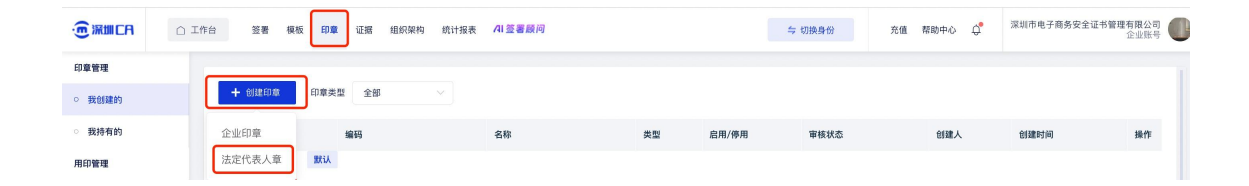

#### 4.6 签署

#### 4.6.1 发起合同

电子签 SaaS平台支持直接创建合同、使用模版创建合同 2种方式;

如果已经编辑好的合同,只需要用户进行签署,则可通过直接创建进行发起; 如果用户有常用的合同,需要对合同的部分字段进行调整,调整后再发起合 同,可以通过使用模版创建进行合同发起。

| · <b>同</b> 深圳CA             | ○ 工作台 签                      | 署模板                  | 印章 组织架              | 构 统计报表 | AI 签署感                     | 问     |    |
|-----------------------------|------------------------------|----------------------|---------------------|--------|----------------------------|-------|----|
| 发起签署                        | 状态                           | 全部                   | 签署中 已完              | 成 已逾期  | 已撤销                        | 已拒签   |    |
| 全部     直接创建        使用模板创建   | 名称                           | 请输入签署                | 任务名称                |        | 签署方                        | 姓名/账号 |    |
| ○ 待我处理                      | 完成日期       3       Q 搜索      | 开始日期                 | <b>至</b> 结束日期<br>收起 | 类型     | !<br>全辞                    | 部     | ~  |
| ○ 待他人处理                     |                              |                      |                     |        |                            |       |    |
| <sup>草稿箱</sup><br>(一) 久心立石, | <sub>已选择</sub><br>場う 並 百 埜 4 | 0条<br>NIG <b>以</b> , | ⊥ୗ୰ୗଐୖୖୖୖୖୖ୰୲       | ミロリ、ロ  | ר גוא רסו ב <del>ו .</del> | ,汉旦   | 立百 |

方,内容如下:

| 0  | 发起签署                                                                        | 保存为草稿 |
|----|-----------------------------------------------------------------------------|-------|
| 1  | 基础信息                                                                        |       |
| *8 | <b>发起方:</b> 平乡县晟启广告设计中心 * <b>笙簧任务名称:</b> 调调写签署任务名称Ⅰ                         |       |
| *9 | <b>类型:</b> 语选择合同类型 > * <b>会同有效期</b> : 语选择-年-月-日 * <b>签要数止封间</b> : 语选择-年-月-日 |       |
| 8  | <b>备注说明:</b> 对任务进行偏要的说明                                                     |       |
| 14 | 特登著合同 (0)                                                                   |       |
|    | 金击或养女件掩掩到这里上传<br>支持相求 part,文件大小不起过20MB                                      |       |
| 11 | 合同附件 (0/6)                                                                  |       |
| 动  | 图标可以调整签署顺序; " 🖦                                                             |       |

| ■签署方<br><sup>签署顺序:</sup> ● 有 | 序签署 〇 无序签署 | Ŧ               |         |
|------------------------------|------------|-----------------|---------|
| 序号                           | 主体         | 签署方信息           | 操作      |
| 1                            | 个人         | 冀伏兰             | 翁隱 置货客瓷 |
| 2                            | 企业         | 平乡县晟启广告设计中心 柴達雨 | 签署设置 删除 |

- (1) 设置签署控件,
  - a) 必选:每个签署方均需要设置签名/签章,个人拖动签名到合同文件中,企业拖动签章到合同文件中;

印章尺寸说明:

当前版本印章大小设置参考:企业印章设置 151px\*151px,个人印章设置 68px\*68px;

具体测算方法:印章物理尺寸(mm)\*3.78,例如:企业物理印章尺寸

为 40mm,则设置企业印章尺寸为 151px: 40\*3.78=151.2px;

| 〈上一步                |         |                     | 指定签署控件                                                                                                    | 印章设置                                                                                        | ×                            |
|---------------------|---------|---------------------|----------------------------------------------------------------------------------------------------|---------------------------------------------------------------------------------------------|------------------------------|
| 签署方(1)<br>发 深圳市电子商务 | 有序签 〓 + | 2<br>53<br>55<br>65 | 软件技术服务合同                                                                                                    | 分配签署方设置         务安全证书管理有限公           月安全证书管理有限公         目定义尺寸           寬 150         高 150 | -ē ∨<br>▲ px<br>▲ px<br>▲ px |
|                     |         | □<br>日期<br>11月      | 委托方似下称中方: 印章 印章 印章 印章 日章 日章 日章 日章 日章 日章 日章 日章 日章 日章 日章 日章 日章 日章 日章 日章 日章 日章 日章 日章 日章 日章 日章 日章 日章 日章 日章 日章 日章 日章 日章 日章 日章 日章 日章 日章 日章 日章 日章 日章 日章 日章 日章 日章 日章 日章 日章 日章 日章 日章 日章 日章 日章 日章 日章 日章 日章 日章 日章 日章 日章 日章 日章 日章 日章 日章 日章 1日章 1日章 1日章 1日章 1日章 1日章 1日章 1日章 1日章 1日章 1日章 1日章 1日章 1日章 1日章 1日章 1日章 1日章 1日章 1日章 1日章 1日章 1日章 1日章 1日章11日章11日章11日章11日章11日章11日章11日章11日章11日章11日章11日章11日章11日章11日章11日章11日章11日章11日章11日章11日章11日章11日章11日章11日章11日章11日章11日章11日章11日章11日章11日章11日章11日章11日章11日章11日章11日章11日章11日章11日章11日章11日章11日章11日章11日章11日章11日章11日章11日章11日章11日章11日章11日章11日章11日章111日章111日章111日章111日章111日章1111111111 |                                                                                             |                              |
| 签署方式                |         | 又本档                 | 法定代表人或负责人:<br>甲乙双方为携手合作,促进发展,满足利益,明确责任,依据中华人民共                                                                                                    |                                                                                             |                              |
| 签署                  | ④ 设置    |                     | 和国有关法律之相关规定,本着诚实信用、互惠互利原则,结合双方实际,协                                                                                                    |                                                                                             |                              |
| 控件管理                |         | 如徒早                 | 間一致,行並以今古时,从天地时皆了:<br>第一条 项目名称。<br>第一条 配名由本 古古印画中                                                                                                    |                                                                                             |                              |
| 25 印章               | 删除      |                     | カース W715日、バルベルタイ<br>1.服务内容:*                                                                                                    |                                                                                             |                              |

- b) 可选:日期及文本框可根据合同需求选择性填入;
- c) 设置完成后,点击提交,则将合同发送给签署方进行签署;

| 〈 上一步                         |                | 指定签署控件                                   | 保存为草稿    |
|-------------------------------|----------------|------------------------------------------|----------|
| 签署方 (2) 有序签 = +               |                |                                          | 文件       |
| <ul> <li> 遵伏兰 (个人)</li> </ul> |                | 第十六条:本合同一经签订,即具有法律效力,双方必须严格遵守执行。如        | b2c——劳动合 |
| 🐹 平乡县晟启广告设计中心(企业)             | 逆名             | 在履行劳动合同过程中,发生劳动争议,任何一方均有权向劳动争议仲裁机构       | 同.pdf    |
|                               | <b>迟</b><br>印章 | 提请仲裁:仲裁不服时,可依照法律程序,向当地人法院起诉。<br>第十七条:其他。 |          |
|                               | <b>己</b> 期     | 甲方 (盖章);; 乙方 (签字);                       |          |
| 签署方式                          | ①<br>文本框       | 22                                       |          |
| 签署 ② 设置                       |                | 印查 一一一一一一一一一一一一一一一一一一一一一一一一一一一一一一一一一一一一  |          |
| 控件管理                          | ₩<br>骑缝章       |                                          |          |
| 25 印章 删除                      |                | 日期: 签署日期 谷田期: 签署日期                       |          |
| □ 签署日期 删除                     |                |                                          |          |
|                               |                |                                          |          |

#### 在我创建的列表中,可以查看到已经发起待签署的合同记录

|                           | 台 <b>签署</b> | 模板 印章    | <b>组织架</b><br>① 任务发起 | 己成功    |       | 份        | 充值 帮助中心 🗘           | 平乡县晟启广告设计中心<br>企业账号 |
|---------------------------|-------------|----------|----------------------|--------|-------|----------|---------------------|---------------------|
| 发起签署 ▼                    | 状态          | 全部签署     | 中 已完成 已逾期            | 已撤销 已打 | 巨篮    |          | ۲                   |                     |
| 全部任务                      | 名称 计        | 清输入签署任务者 | 马称                   | 签署方 姓名 | 名/账号  | 发起日      | 明 开始日期 至            | 结束日期                |
| o 我创建的                    | 完成日期        | 开始日期 至   | 结束日期 类型              | 全部     |       | 任务编号     | 请输入任务编号进行查询         |                     |
| ○ 待我处理 3                  | Q 搜索        | 重置收益     | E                    |        |       |          |                     |                     |
| <ul> <li>待他人处理</li> </ul> |             |          |                      |        |       |          |                     |                     |
| 草稿箱                       | 已选择 0 条     | Z.       |                      |        |       |          |                     | 下载 撤回 催办 删除         |
|                           | □ 名         | 名称       | 任务编号                 | 状态     | 发起方   | 签署方      | 发起日期                | 完成日 操作              |
|                           |             | 人事合同     | CA1705376598848      | •签署中   | 平乡县晟启 | 龚伏兰,平乡县晟 | 2024-01-16 11:44:03 | 2024-<br>9          |
|                           |             | 人事合同     | CA1705376491876      | •签署中   | 平乡县晟启 | 龚伏兰,平乡县晟 | 2024-01-16 11:42:03 | 2024-<br>9          |
|                           | □ 测         | 则试123    | CA1705332309942      | •签署中   | 平乡县晟启 | 平乡县晟启广告设 | 2024-01-15 23:25:15 | 2024-<br>9          |

【使用模版创建】

点击使用模版创建,进入发起签署流程,将已经新建好的合同模版内容自动填 充到签署中,可重新修改基础信息,也可以直接点击下一步。

| < 返回 |                  |             | ž       | 发起签署                                 |          |            | 保存为草稿 | 下一步 |
|------|------------------|-------------|---------|--------------------------------------|----------|------------|-------|-----|
|      | ■基础信息            |             |         |                                      |          |            |       |     |
|      | *发起方:            | 平乡县晟启广告设计中心 |         | *签署任务名称:                             | 人事合同模版   |            |       |     |
|      | *类型:             | 人事合同 🗸 🗸    | *合同有效期: | 2027-01-31                           | *签署截止时间: | 2024-01-31 |       |     |
|      | 备注说明:            | 对任务进行简要的说明  |         | h                                    |          |            |       |     |
|      | ■待签署合            | 同 (1)       |         |                                      |          |            |       |     |
|      |                  |             | 支持      | 点击或将文件拖拽到这里上传<br>寺格式 pdf,文件大小不超过20MI | в        |            |       |     |
|      | b2c──劳<br>I 合同附件 | 动合同.pdf ×   |         |                                      |          |            |       |     |
|      |                  |             |         | ⊘ 附件上传                               |          |            |       |     |

指定签署控件页面,将模版已经设定好的控件填充到合同页面,可以直接点击 下一步,也可以在控件页面进行调整,点击提交。

| < 上一步              |                | 指定签署控件                            | 签署日期设置                               | ×        |
|--------------------|----------------|-----------------------------------|--------------------------------------|----------|
| 签署方 (2)            | 有序签 <b>Ξ</b> + | 第十六条:本合同一经签订,即具有法律效力,双方必须严格遵守执行。如 | 分配签署方设置                              | ]        |
|                    |                |                                   | 寛 125       高 30       字号       18px | px<br>px |
| 签署方式<br>签署<br>控件管理 | ⊚ 设置           | 文本框<br>印章                         | 格式<br>Y年M月D日 ~                       |          |
| □ 印章 □ 签署日期        | 删除             | 日期: 2 签署日期 8 日期: 签署日期             |                                      |          |
|                    |                | < 上一页 <b>3/3</b> 下一页 >            |                                      |          |

提交后可成功发起签署。可前往控制台-全部任务-我创建的查看签署任务的信息及签署状态。

| <b>从此立</b> 省   | 状态    | 全部 3                            | 经署中 已完成 已逾                                         | 期 已撤销 前              | 已拒签   | *              |                                                           |                                          |                                                  |
|----------------|-------|---------------------------------|----------------------------------------------------|----------------------|-------|----------------|-----------------------------------------------------------|------------------------------------------|--------------------------------------------------|
| 部任务            | 名称    | 请输入签署任                          | 务名称                                                | 签署方                  | 姓名/账号 | 发起             | 日期 开始日期 至                                                 | 结束日期                                     |                                                  |
| 我创建的           | 完成日期  | 开始日期                            | 至 结束日期                                             | 类型 全部                |       | 任务编号           | 请输入任务编号进行查询                                               |                                          |                                                  |
| 待我处理 3         | 0 ##  |                                 |                                                    |                      |       |                |                                                           |                                          |                                                  |
|                | C 12m | M M                             | 收起                                                 |                      |       |                |                                                           |                                          |                                                  |
| 待他人处理 1        | C 12m | 墨風                              | 收起                                                 |                      |       |                |                                                           |                                          |                                                  |
| 待他人处理 1        | 已选择   | <b>里直</b><br>0 条                | 152,822                                            |                      |       |                |                                                           | 下载 撤回                                    | 催办 删除                                            |
| 待他人处理 <b>①</b> |       | ■直<br>0 条<br>名称                 | 収起任务编号                                             | 状态                   | 发起方   | 签署方            | 发起日期                                                      | 下载 撤回<br>完成E                             | 催办 删除<br>操作                                      |
| 待他人处理 <b>1</b> |       | 里直<br>0 条<br>名称<br>人事合同         | 収起<br>任务编号<br>CA1705376598848                      | 状态<br>• 签署中          | 发起方   | 弦署方            | 发起日期<br>2024-01-16 11:44:03                               | 下载 撤回<br>完成E<br>2024-<br>9               | 催办 删除<br>操作<br>                                  |
| 待他人处理 🚯        |       | 里直<br>0 条<br>名称<br>人事合同<br>人事合同 | WX85<br>任务编号<br>CA1705376598848<br>CA1705376491876 | 状态<br>• 签署中<br>• 签署中 | 发起方   | <b>签要方</b><br> | <b>发起日期</b><br>2024-01-16 11:44:03<br>2024-01-16 11:42:03 | 下载 撤回<br>完成E<br>2024-<br>9<br>2024-<br>9 | <ul> <li>催办 删除</li> <li>操作</li> <li>…</li> </ul> |

可根据需求选择有序签署(按指定签署方顺序逐一完成签署任务)拖拽序号左 边的"六个点"可调整签署顺序。如无序签署(签署方无需根据指定顺序进行 签署)。输入签署方信息点击下一步。

#### 4.6.2 个人用户 H5 签署合同

#### 【短信通知签收合同】

签署任务发起成功后,签署方将收到短信提醒。需要签署多少份文件、签约截 止时间等信息,点击链接即可跳转至移动端等签约流程。

| 13:35 创 饭 参 <sup>39,8</sup><br><sup>10,8</sup>                                                                          | रू <sup>5</sup> बा <sup>5</sup> बा 44) |                                                                            |
|----------------------------------------------------------------------------------------------------|----------------------------------------|----------------------------------------------------------------------------|
| ← ○ 10685590207 <sup>知信/形信</sup><br>今天                                                                                  | ¢ ::                                   | · @ 深圳CA                                                                   |
| 【深圳CA】您好,您有一份《<br>一一劳动合同.pdf》需要签署<br>请您于2024年1月31日(含)<br>前完成签署,立即前往: <u>http</u><br>192.168.2.36:81/h5?contract<br>1747 | b2c<br>;//<br>id=                      | 您收到一份签署邀请                                                                  |
| m44 D                                                                                                    |                                        | 主題:<br>人事合同<br>发起方:<br>参与方:<br>**兰,******心<br>截止时间:<br>2024-01-31 23:59:59 |
| ④ № 短信/彩信                                                                                                    | •                                      |                                                                            |

## 【登录/注册电子签】

输入手机号、验证码,并同意相关协议后即可登录/注册电子签。

|            | 登                   | 录您的帖                             | (号                          |
|------------|---------------------|----------------------------------|-----------------------------|
|            |                     | _                                |                             |
| 手机号        |                     |                                  |                             |
| 手机号        |                     |                                  |                             |
| 脸证码        |                     |                                  |                             |
| 验证码        |                     |                                  | 获取验证码                       |
| 我已阅        | 读并同意 《<br>、 《服务协    | 个人信息保护政<br>议》<br>登录/注册           | 策》、《电子认证服务                  |
| 我已阅        | 读并同意 《<br>、 《服务协    | 个人信息保护政<br>议》<br>登录/注册           | 策》、《电子认证服务                  |
| 我已阅<br>协议》 | 读并同意 《<br>、 《服务协    | 个人信息保护政<br>议》<br>登录/注册           | 策》、《电子认证服务                  |
| 我已阅        | 读并同意 《              | 个人信息保护政<br>议》<br>登录/注册           | 策》、《电子认证服务                  |
| 我已阅<br>协议》 | 读并同意 《<br>、 《服务协    | 个人信息保护政<br>议》<br>登录/注册           | 策》、《电子认证服务                  |
| 我已阅        | 读并同意《<br>、《服务协<br>使 | 个人信息保护政<br>议》<br>登录/注册<br>用账户密码登 | 策)、《电子认证服务                  |
| 我已间<br>协议》 | 读并回意《<br>、《服务协<br>使 | 个人信息保护政议》 登录/注册 用账户密码量 介         | 策)、《电子认证服务<br>录<br>[10] ::: |

您可选择人脸识别或实名手机号认证的认证方式。如选择人脸识别,需同意相 关协议后,输入个人信息。授权后开始人脸验证。

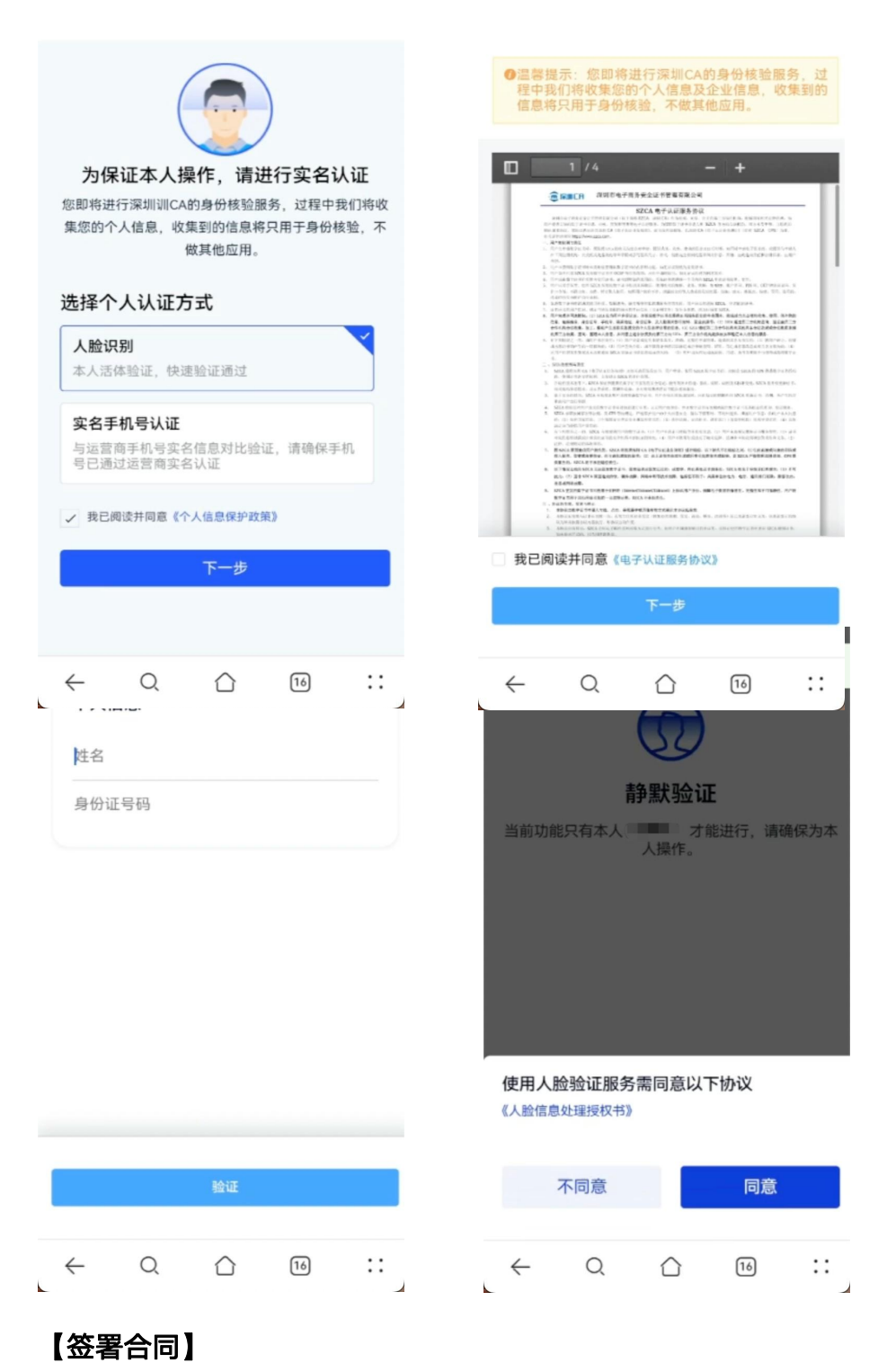

2

认证通过后即可浏览待签署的合同文件。点击【确认签署】进行手写签名,获

取并输入验证码即可签署成功。

| b2c——劳动合同.pdf     详情                                                                                                    | ×                                                                                                    |
|----------------------------------------------------------------------------------------------------|----------------------------------------------------------------------------------------------------|
|                                                                                                    |                                                                                                    |
| 的方法院的 100 元年 100 元年 100 |                                                                                                    |
|                                                                                                    |                                                                                                    |
| ♪<br>≘名 确认签署                                                                                                    | <b></b>                                                                                                    |
|                                                                                                    | ← Q ☆ ™ ::                                                                                                    |
| b2c 带动全国 pdf                                                                                                    |                                                                                                    |
| b2c—劳动合同.pdf       许信 *         **       **         **       **         **       **         **       **         **       **         **       **         ***       **         ***       **         ***       **         ***       **         ***       **         ***       **         ***       **         ***       **         ***       **         ***       **         ***       **         ***       **         ***       **         ***       **         ***       **         ***       ***         ***       ****         ****       ************************************                                                                                                    | を署成功   您的合约已签署完毕                                                                                                    |
| b2c—劳动合用,pdf       Aff *         **       **         **       **         **       **         **       **         **       **         **       **         ***       **         ***       **         ***       **         ***       **         ***       **         ***       **         ***       **         ***       **         ***       **         ***       **         ***       **         ***       **         ***       **         ***       **         ***       **         ***       **         ***       **         ***       **         ***       ***         ***       ****         ****       *****         ****       ************************************                                                                                                    | ビングロン      ビング     ビング      ビング      ビング |

#### 【签署成功】

签署成功后还可浏览已完成合同文件的签署效果。

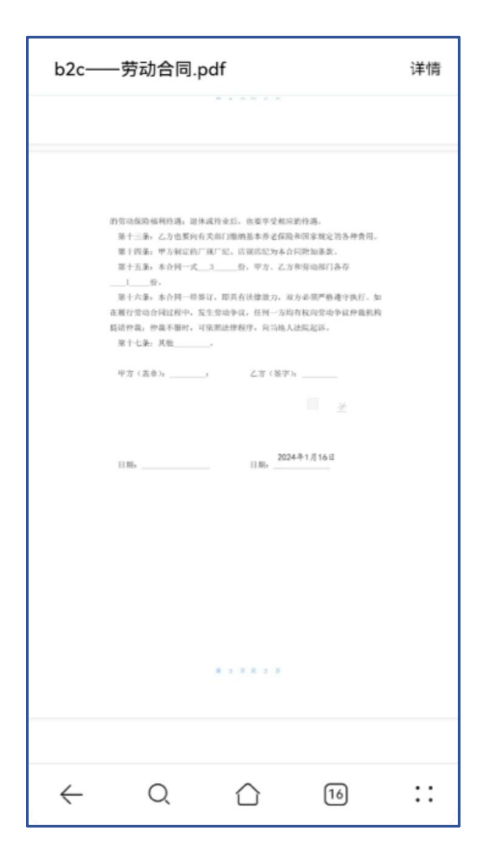

#### 4.6.3 企业用户 PC 签署合同

【切换企业账号】

登陆电子签平台切换身份,将个人账号切换至需要签署合同的企业账号。进入 签署模块-待我签署,找到需要签署的合同文件,点击签署。

| 发起签署 ▼ |      |        |                 |                         |       |                                                  |               |          |
|--------|------|--------|-----------------|-------------------------|-------|--------------------------------------------------|---------------|----------|
| 部任条    | 名称   | 请输入签署任 | 务名称             | 签署方                     | 姓名/账号 | 发起                                               | 日期 开始日期 至 结束日 | I NA     |
| 我创建的   | 完成日期 | 开始日期   | 至 结束日期 类        | 型 请选择                   |       | 任务编号                                             | 请输入任务编号进行查询   |          |
| 待我处理 4 | Q 搜索 | 重置     | 收起              |                         |       |                                                  |               |          |
| 待他人处理  |      |        |                 |                         |       |                                                  |               |          |
| # 25   | 已选择  | 0条     |                 |                         |       |                                                  | 下载            | 撤回 催办 删除 |
| 9948   |      | 名称     | 任务编号            | 状态                      | 发起方   | 签署方                                              | 所属空间          | 操作       |
|        |      | 人事合同   | CA1705376598848 | • 签署中                   | 1.00  | 10. TO 10.                                       |               | ···      |
|        |      | 人事合同   | CA1705376491876 | • 签署中                   |       | Alexandra President                              |               | 签署       |
|        |      | 测试123  | CA1705332309942 | •签署中                    |       | $\mathbf{x} = \mathbf{y}_{i} \in \mathbf{y}_{i}$ | 1000 C        | 签署       |
|        |      | 测试     | CA1704963067546 | <ul> <li>签署中</li> </ul> |       |                                                  | and a second  | 签署       |

#### 【签署合同】

浏览合同后,系统将自动填充签署的日期,将印章拖拽至指定盖章区域。

|      | 文件签署 拒                                                                                                    | 笼发送                    |
|------|----------------------------------------------------------------------------------------------------|------------------------|
| 全部印集 | 价。          第十六条:本合同一经签订,即具有法律效力,双方必须严格遵守执行。如在履行劳动合同过程中,发生劳动争议,任何一方均有权向劳动争议仲裁机构提请仲裁:仲裁不服时,可依照法律程序,向当地人法院起诉。         第十七条:其他。         甲方(盖章)::         乙方(签字): | 文件<br>b2c—劳动合同.pdf     |
|      | 日期: 2024年1月16日 日期: 2024年1月16日                                                                                                    | AI签署助手<br>合规审查<br>文档翻译 |
|      | < 上一页 3/3 下一页 >                                                                                                    | 签署方                    |

#### 【身份验证】

点击发送获取验证码,身份验证通过后即可完成签署。

| 文件签署                                                                         | 拒签            | 发送     |
|------------------------------------------------------------------------------|---------------|--------|
| 份。                                                                           |               | 文件     |
| 第十八录: 至百門三公公司, 即共有法律双刀, 双刀公观广督遗寸(41)。如<br>在履行劳动合同过程中,发生劳动争议,任何一方均有权向劳动争议仲裁机构 | b2c——劳动合同.pdf |        |
| 提请仲<br>身份验证 ×<br>第十                                                          |               |        |
| 为了您的账号安全,在进行敏感操作前请先验证身份                                                      |               |        |
| 甲方 验证方式 手机验证                                                                 |               |        |
| 安全手机 186 🔳                                                                   |               |        |
| 短信验证码 / 拒信验证码 265                                                            |               |        |
| 日期: 确认 取消                                                                    |               | AI签署助手 |
|                                                                              |               | 合规审查内容 |
|                                                                              |               | 文档翻译   |
|                                                                              |               |        |
| < 上 <b>一页 3/3</b> 下一页 >                                                      |               | 並省力    |

#### 【完成签署】

完成签署后,系统将提示本次签署消耗到次数及剩余签署份数。可点击【我知 道了】结束本次签署或【再次发起签署】。

| 文件签署                                                                                              | 拒釜 |
|---------------------------------------------------------------------------------------------------|----|
| 份。<br>第十六条,太合同一经签订,即且有扶律效力,双方必须严格请守执行,加<br>● 签署成功   已向签署方发送签署提醒短信,您还可以将合同分享给已参与当前合同流程的人员,快速完成合同签署 |    |
| 本次消耗<br>1次<br>剩余蓝薯份数<br>97次                                                                       |    |
| 我知道了                                                                                              |    |
| < 上一页 <b>3/3</b> 下一页 >                                                                            |    |

#### 4.6.4 微信小程序签署合同

平台支持 PC Web、微信小程序以及 H5等 3种模式进行合同签署,其中在微信 小程序签署流程如下:

1、微信中搜索"深圳 CA电子签"小程序,进行登录/注册,小程序支持手机号 登录以及授权登录两种方式;

| 14:3 | 33 魓 🛯 🕱 🕸                                   | 2.5 46 II 56 III 39 |
|------|----------------------------------------------|---------------------|
| 습    | SaaS电子签                                      | ••• •               |
|      | 「同深当」                                        | F                   |
|      | 我已阅读并同意 <b>《个人信息保护政策》</b> 、<br>议》、《深圳CA用户协议》 | 《电子认证服务协            |
|      | 授权登录                                         |                     |
|      | 手机号安全登录                                      |                     |
|      |                                              |                     |
|      |                                              |                     |
|      |                                              |                     |
|      |                                              |                     |

帐号密码登录

登录后可以对账号进行实名认证,如下,点击立即认证

| - |               |          |                  |        |
|---|---------------|----------|------------------|--------|
|   | 最新消息          |          | >                |        |
|   | 暂时还没          | 有内容,请认证/ | <b>舌体</b> 验      |        |
|   |               | 立即认证     |                  |        |
|   |               |          |                  |        |
|   |               |          |                  |        |
|   |               |          |                  |        |
|   |               |          |                  |        |
|   | ☑ 签署合同需要\$    | 昭名认证     | 立即认证             |        |
|   |               |          |                  |        |
| 小 | <b>\程序支持手</b> | 机号和刷     | 脸 2种实名           | 含认证方式, |
|   | • 00:09       | <b>1</b> | II \$¶II (56)∙\$ |        |
| < |               | は名 ・     | •• •             |        |
|   |               |          |                  |        |

为保证本人操作,请进行实名认证 您即将进行深圳CA的身份核验服务,过程中我们将收集您 的个人信息,收集到的信息将只用于身份核验,不做其他 应用。 选择个人认证方式

| 人本       | <b>脸识别</b><br>人活体验证,快速验证通过 |            |
|----------|----------------------------|------------|
| 实        | 名手机号认证                     |            |
| 与ì<br>通ì | 运营商手机号实名信息对比驱<br>过运营商实名认证  | 金证,请确保手机号已 |
|          | 我已阅读并同意 <b>SZCA电子认证</b>    | 服务协议       |
|          |                            |            |

以刷脸为例,刷脸认证流程如下:

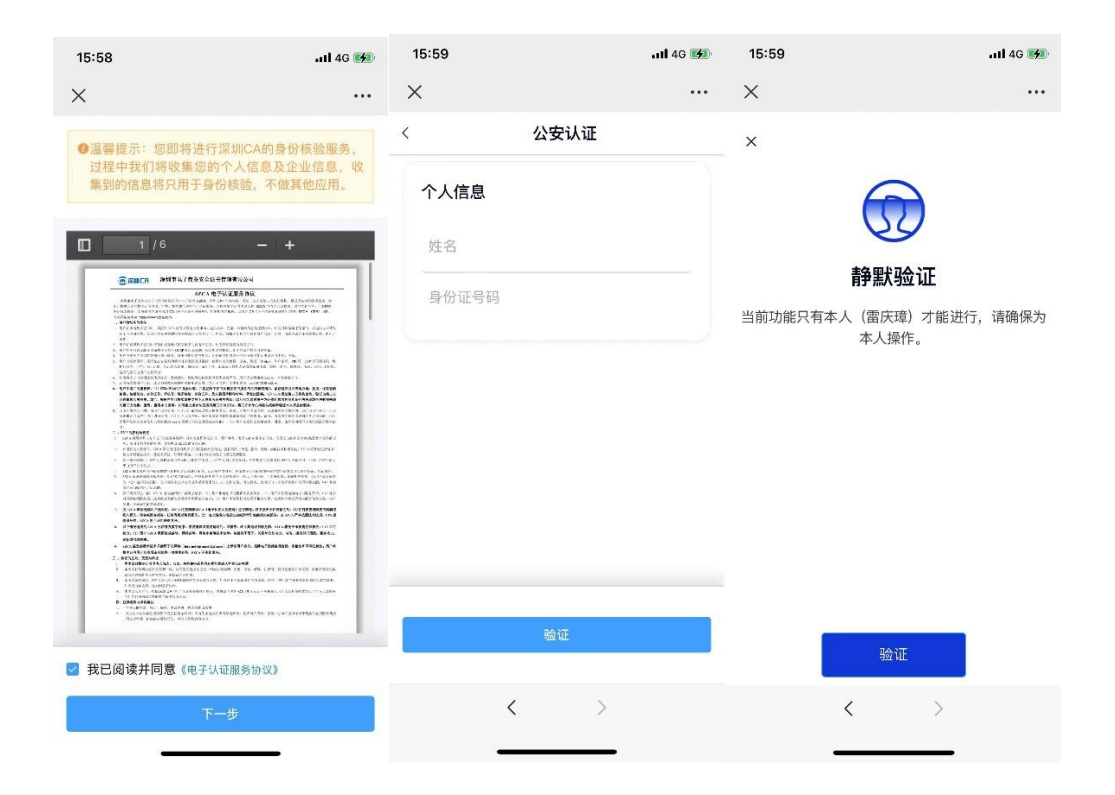

登录后出现 1条"待我签署"记录,点击后进入管合同菜单,展示合同列表:

| • 00:03 *                  |      | 26.5 4611 56 and 63 |
|----------------------------|------|---------------------|
|                            | 签署   | ·•· •               |
| 待我处理 🗸 🔍                   | 搜索   | Ϋ́                  |
| <b>伏兰签署</b><br>截止时间:1日12小时 | 12分钟 | 6分钟前                |
| 签署人员: 龚伏兰<br><b>龚伏兰</b>    |      | 签署中(0/1)            |
|                            |      |                     |
|                            |      |                     |
|                            |      |                     |
|                            |      |                     |
|                            |      |                     |
|                            |      |                     |
|                            | 管合同  | 名我的                 |
|                            |      |                     |

点击需要签署的合同,进入签署页面:

| <form><form><form><form><form><form><form><form><form><form><form><form><form><form><form><form><form><form></form></form></form></form></form></form></form></form></form></form></form></form></form></form></form></form></form></form>                                                                                                    | <form><form><form><form><form><form><form><form><form><form><form><form><form><form><form><form><form><form></form></form></form></form></form></form></form></form></form></form></form></form></form></form></form></form></form></form>                                                                                                    | <form>A A A A A A A A A A A A A A A A A A A</form>                                                                                                    |             | 00:07 *                            |                                         | 3.1<br>K/s <sup>46</sup> ttl <sup>56</sup> attl | 63      |
|----------------------------------------------------------------------------------------------------|----------------------------------------------------------------------------------------------------|----------------------------------------------------------------------------------------------------|-------------|------------------------------------|-----------------------------------------|-------------------------------------------------|---------|
| <page-header><text><text><section-header><text><form><text></text></form></text></section-header></text></text></page-header>                                                                                                    | <page-header><text><text><text><form></form></text></text></text></page-header>                                                                                                    | <page-header><text><text><form></form></text></text></page-header>                                                                                                    | <           |                                    | 签署                                      | •••                                             | $\odot$ |
| <section-header><page-header><section-header><text><form><form></form></form></text></section-header></page-header></section-header>                                                                                                    | <page-header><section-header><section-header><section-header><section-header><section-header><section-header><section-header><section-header><text><text><text></text></text></text></section-header></section-header></section-header></section-header></section-header></section-header></section-header></section-header></page-header>                                                                                                    | <page-header><section-header><section-header><section-header><section-header><section-header><section-header><section-header><form><form><form><text></text></form></form></form></section-header></section-header></section-header></section-header></section-header></section-header></section-header></page-header>                                                                                                    | 演示          | 合同.pdf                             |                                         | 详情                                              | ~       |
| <page-header><section-header><page-header><form><form><form><form><form></form></form></form></form></form></page-header></section-header></page-header>                                                                                                    | <page-header><section-header><page-header><form><form><text></text></form></form></page-header></section-header></page-header>                                                                                                    | <text><form><form></form></form></text>                                                                                                    |             |                                    |                                         |                                                 |         |
| <section-header><form><form><form><form><form><form><form><form><form><form><form><form><form><form><form></form></form></form></form></form></form></form></form></form></form></form></form></form></form></form></section-header>                                                                                                    | <section-header><form><form><form><form><form><form><form><form><form></form></form></form></form></form></form></form></form></form></section-header>                                                                                                    | <section-header><form><form><form><form><form><form><form></form></form></form></form></form></form></form></section-header>                                                                                                    |             |                                    |                                         |                                                 | /3      |
| <form><form><form><form><form><form><form><form><form><form><form></form></form></form></form></form></form></form></form></form></form></form>                                                                                                    | <form><form><form><form><form><form><form><form><form><form><form><form><form><form><form><form><form></form></form></form></form></form></form></form></form></form></form></form></form></form></form></form></form></form>                                                                                                    | <form><form></form></form>                                                                                                    |             |                                    | 劳动合同                                    | _                                               |         |
| <form><form><form><form><form><form><form><form></form></form></form></form></form></form></form></form>                                                                                                    | <form><form><form><form><text></text></form></form></form></form>                                                                                                    |                                                                                                    |             | 甲方(用人单位)名称;<br>地址;                 | 。深圳在电子商务安全证书管理<br>每株街道行岭社区凯卡路10号        | 理有限公司<br>同果林大厦9层01。                             |         |
| <form><form><form><form><form><form><form><form></form></form></form></form></form></form></form></form>                                                                                                    | <form><form><form><form><text><text><text></text></text></text></form></form></form></form>                                                                                                    | C1 (1197 16 ELL         Modeling         Modeling </td <td></td> <td>92,03,01-1,06,07,08<br/>法定代表人(委托代理人</td> <td><u>号房</u><br/>24 — 吴吴</td> <td></td> <td>- 1</td>                                                                                                    |             | 92,03,01-1,06,07,08<br>法定代表人(委托代理人 | <u>号房</u><br>24 — 吴吴                    |                                                 | - 1     |
| Image: Marrie Marrie                | <form><form><text><text><text><text><text><text></text></text></text></text></text></text></form></form>                                                                                                    |                                                                                                    |             | 乙方(劳动者) 姓名;<br>性别;女                | 周代三                                     |                                                 |         |
| <form><text><text><text><text><text></text></text></text></text></text></form>                                                                                                    | <text><text><text><text><text><text><text></text></text></text></text></text></text></text>                                                                                                    | Image: Section 1000 - Section 1000 - Section 10000 - Section 10000 - Section 1000 - Section 1              |             | 940135                             |                                         |                                                 |         |
| Bit Classical State State                | Image: The state state st                                                                                                    | The Unit was the State State |             | 根据                                 | 87、人事//1:1 財政//《企业                      | 试行全员劳动合同制                                       |         |
| Image: Note: The state of the state of t                | ۱۰     ۱۰     ۱۰     ۱۰     ۱۰     ۱۰     ۱۰     ۱۰       ۱۰     ۱۰     ۱۰     ۱۰     ۱۰     ۱۰     ۱۰     ۱۰       ۱۰     ۱۰     ۱۰     ۱۰     ۱۰     ۱۰     ۱۰     ۱۰       ۱۰     ۱۰     ۱۰     ۱۰     ۱۰     ۱۰     ۱۰     ۱۰       ۱۰     ۱۰     ۱۰     ۱۰     ۱۰     ۱۰     ۱۰     ۱۰       ۱۰     ۱۰     ۱۰     ۱۰     ۱۰     ۱۰     ۱۰     ۱۰       ۱۰     ۱۰     ۱۰     ۱۰     ۱۰     ۱۰     ۱۰     ۱۰       ۱۰     ۱۰     ۱۰     ۱۰     ۱۰     ۱۰     ۱۰     ۱۰       ۱۰     ۱۰     ۱۰     ۱۰     ۱۰     ۱۰     ۱۰     ۱۰       ۱۰     ۱۰     ۱۰     ۱۰     ۱۰     ۱۰     ۱۰     ۱۰       ۱۰     ۱۰     ۱۰     ۱۰     ۱۰     ۱۰     ۱۰     ۱۰     ۱۰       ۱۰     ۱۰     ۱۰     ۱۰     ۱۰     ۱۰     ۱۰     ۱۰     ۱۰     ۱۰     ۱۰     ۱۰     ۱۰     ۱۰     ۱۰     ۱۰     ۱۰     ۱۰     ۱۰     ۱۰     ۱۰     ۱۰     ۱۰     ۱۰     ۱۰     ۱۰     ۱۰     ۱۰                                                                                                    |                                                                                                    |             | 暫行办法3(以上第称《办法<br>商.)自愿签订本劳动合同。     | E))和其他有关文件规定。甲                          | 、乙双方经过平等物                                       |         |
| 1         1         1         1         1         1         1         1         1         1         1         1         1         1         1         1         1         1         1         1         1         1         1         1         1         1         1         1         1         1         1         1         1         1         1         1         1         1         1         1         1         1         1         1         1         1         1         1         1         1         1         1         1         1         1         1         1         1         1         1         1         1         1         1         1         1         1         1         1         1         1         1         1         1         1         1         1         1         1         1         1         1         1         1         1         1         1         1         1         1         1         1         1         1         1         1         1         1         1         1         1         1         1         1         1         1         1                                                                                                            | ************************************                                                                                                    |                                                                                                    |             | R-S. OHRR. Hum                     | 0.2021 65 1                             | П 10 П                                          |         |
| 1. If                                                                                                    | 1 (                                                                                                    | 1.1       ●         1.1       ●         1.1       ●         1.1       ●         1.1       ●         1.1       ●         1.1       ●         1.1       ●         1.1       ●         1.1       ●         1.1       ●         1.1       ●         1.1       ●         1.1       ●         1.1       ●         1.1       ●         1.1       ●         1.1       ●         1.1       ●         1.1       ●         1.1       ●         1.1       ●         1.1       ●         1.1       ●         1.1       ●         1.1       ●         1.1       ●         1.1       ●         1.1       ●         1.1       ●         1.1       ●         1.1       ●         1.1       ●         1.1       ●         1.1       ●         1.1       ●         1.1       ● </td <td></td> <td>kg, ≌20244;</td> <td>411011±+  </td> <td>照阳为3个</td> <td></td>                                                                                                    |             | kg, ≌20244;                        | 411011±+                                | 照阳为3个                                           |         |
| <ul> <li>честати (честати)</li> <li>честати (честати)</li> <li>честати (честати)</li> <li>честати (честати)</li> <li>честати (честати)</li> <li>честати</li> </ul>                                                                                                    | <text><text><text><text></text></text></text></text>                                                                                                    |                                                                                                    |             | 月,工种产品处理                           | _。<br>和生产条件基本符合(页                       | 写相                                              |         |
| Impacts     - Units     - Units                                                                                                    | Mail     Contract Handward Contract Contract Con                                                                                                    |                                                                                                    |             | 动安全卫生条例(试行)》<br>第三条,甲方的权利和文        | <ol> <li>スカムマカエ作業区、マ</li> </ol>         | 力在新定规原制度和                                       |         |
| AL Serie value Back Mark Mark Mark Mark Mark Mark Mark Mar                                                                                                    | Ale Series (Ale Series (Series Ale Series Ale Series                                                                                                    |                                                                                                    |             | 管理办法、分配工作和下达                       | 生产、工作任务并按有关规定                           | 进行奖励和辞道。检                                       |         |
| 1日間以及4155000146     9000140001450     900014001450     900014001450       1     10001100     10001100014     10001100014       1     1     1     1     1       21     21                                                                                                    | Internet Antistantia, voiena deniettatis, tartas,<br>Restantiantiantiantiantiantiantiantiantiant                                                                                                    |                                                                                                    |             | 查乙方的生产、工作、学习<br>福利待遇, 能纳特业保险和      | 和技术联党导机和:有为乙方:<br>非老保险金,该普劳动、工作:        | (文付为动旗牌、各项<br>1、学习条件,参加民                        |         |
| 1. 91211年、日本市本学校総理研究上部中市総計<br>1914、日は1919日本、日本市本学校学校には1919年1917年1<br>21<br>21<br>25<br>56<br>通认签署                                                                                                    | 4. 982111年、18月3日日本市外市地址14月1日、18月3日日18月1日<br>18月1日<br>19月1日<br>19月11日<br>19月11日<br>19月11日<br>19月11日<br>19月11日<br>19月11日<br>19月11日<br>19月11日<br>19月11日<br>19月11日<br>19月11日<br>19月11日<br>19月11日<br>19月11日<br>19月11日<br>19月11日<br>19月111 |                                                                                                    |             | 主管理和关心职工生活的文<br>第四条:乙方的权利和义        | 务。甲方必须正确行使权利。)<br>务:乙方作为企业的主人。享         | 履行义务。<br>(有劳动,工作、学                              |         |
| AL LILL I LILL I LILL | Al<br>Al<br>Al<br>Al                                                                                                    |                                                                                                    |             | 习、参加民主管理、获得分-<br>加加利 - 农场内田主管理     | 动植植和保险植利约遇, 夜得,                         | (成治栄誉和物质奖励<br>(用土成立的生态数で)                       |         |
| AI<br>255 确认签署                                                                                                    | AI<br>2<br>5 6 确认签署                                                                                                    |                                                                                                    |             | STATI- SING T/S BAD                | 1 - 7 1 - 1 - 1 - 1 - 1 - 1 - 1 - 1 - 1 |                                                 |         |
| Al<br>至 确认签署                                                                                                    | Al<br>企<br><sup>正在</sup> 确认签署                                                                                                    |                                                                                                    |             |                                    |                                         |                                                 |         |
| 21<br>至6 确认签署                                                                                                    | ▲     确认签署                                                                                                    |                                                                                                    | _           |                                    |                                         |                                                 |         |
| <u>之</u> 确认签署                                                                                                    | <u>之</u><br>第6 确认签署                                                                                                    |                                                                                                    | <i>/</i> 4I |                                    |                                         |                                                 |         |
| <u>之</u> 确认签署                                                                                                    | <u>之</u><br>第6 确认签署                                                                                                    |                                                                                                    |             |                                    |                                         |                                                 |         |
| <u>②</u> 确认签署 确认签署                                                                                                    | <u>之</u><br>86 确认签署                                                                                                    |                                                                                                    |             |                                    |                                         |                                                 |         |
| <u>※</u><br><sup> </sup>                                                                                                    | <u>←</u><br>第名                                                                                                    |                                                                                                    | n           |                                    |                                         |                                                 |         |
|                                                                                                    |                                                                                                    |                                                                                                    | <u>吃</u> 名  |                                    |                                         | 确认签                                             | 署       |
| 点击详情,可以查看合同信息、合同附件以                                                                                                    | <b>只</b> 击许侑,可以宣有合问信总、合问附件V                                                                                                    |                                                                                                    |             |                                    |                                         |                                                 |         |
| 点击详情,可以查看合同信息、合同附件以                                                                                                    | <b>点击</b> 详情,可以宣有合问信息、合问附件,                                                                                                    |                                                                                                    | C           | 00:09 🔌                            |                                         | 104 49 II SG                                    | l 62)   |
| 点击详情,可以查看合同信息、合同附件以<br>••••••••                                                                                                    | 只击许侑,可以宣有合问信息、合问附件k<br>● ™ ◎ ◎ ◎ ◎ ◎ ◎ ◎ ◎ ◎ ◎ ◎ ◎ ◎ ◎ ◎ ◎ ◎ ◎                                                                                                    | ■ 00:09 参 ಔ 11 ಔ.al (22)-                                                                                                    |             |                                    |                                         |                                                 | -       |
| 点击详情,可以查看合同信息、合同附件以<br>•••••••                                                                                                    |                                                                                                    | ■ 00:09 参 <sup>20</sup> / <sub>20</sub> %al %al %al @)                                                                                                    | <           |                                    | 详情                                      |                                                 | Θ       |
| 点击详情,可以查看合同信息、合同附件以<br>● • • • • • • • • • • • • • • • • • • •                                                                                                    | 只古许何、リ以堂有合向信息、合向附件は   ● 0009 ● ※141回    ◆ ※141回                                                                                                    | <ul> <li>■ 00:09 参 蕊 154 85al (@)</li> <li>く 详情 ●</li> </ul>                                                                                                    |             |                                    |                                         |                                                 |         |
| 点击详情,可以查看合同信息、合同附件以<br>● • • • • • • • • • • • • • • • • • • •                                                                                                    | 只古许慎,可以堂有合向信思、合向附件は<br>● 0009 ◎                                                                                                    | <ul> <li>● 00.09 参 送 "all Sulf Sulf Sulf Sulf Sulf Sulf Sulf Su</li></ul>                                                                                                    | 伏           | 兰签署                                |                                         | 待                                               | 签约      |
|                                                                                                    |                                                                                                    | <ul> <li>■ 00:09 * 渋 端 監細 図</li> <li>く 详情 ••• ○</li> <li>伏兰答案 (85%)</li> </ul>                                                                                                    | 由市          | ■ ■ ■<br>意秀清 干 2024-02-2           | 28 11:06:05 发起                          | 19                                              |         |
| 点击详情,可以查看合同信息、合同附件以<br>• 0009 * ※ ※ # E # @<br>< 译情 • • • • • • • • • • • • • • • • • •                                                                                                    | 只古中有, リ以宣有合问に思、合问附1+以   ● 0009 * ※ ※ ※ ※ ※ ※ ※ ※ ※ ※ ※ ※ ※ ※ ※ ※ ※ ※                                                                                                    | <ul> <li>■ 00:09 き 脱 塩 組 図・</li> <li></li> <li></li> <li>送情</li> <li>・・・</li> <li>●</li> <li></li> <li><td>141 2</td><td></td><td></td><td></td><td></td></li></ul>                                                                                                    | 141 2       |                                    |                                         |                                                 |         |
| 点击详情,可以查看合同信息、合同附件以                                                                                                    | 只 古 中 何 , 可 以 笪 有 合 回 1 后 思 、 合 回 附 1 十 以<br>● 0009 ◎ ※ 1 編 5 編 ( ④)<br>〈 详情 ● ●<br>( 7 差 8 ●<br>■ 周秀清 于 2024-02-28 110605 気影                                                                                                    | <ul> <li>■ 00:09 多 没 協 監 ( ( ④))</li> <li></li> <li></li></ul>                                                                                                    |             |                                    |                                         |                                                 |         |

| 任务编号      | CA170908956519      |
|-----------|---------------------|
| 任务类型      | 财务合同                |
| 创建者       | 黄秀清                 |
| 发起时间      | 2024-02-28 11:06:1  |
| 截止时间      | 2024-02-29 23:59:59 |
| 备注        |                     |
| 附件        | •                   |
| 签署进程有序    |                     |
| 1+ ** 1.4 |                     |

返回签署页面,点击"签名",弹出签名浮层,用户可以选择已有签名直接签 名,也可以点击"+添加手写签名"手写签名。

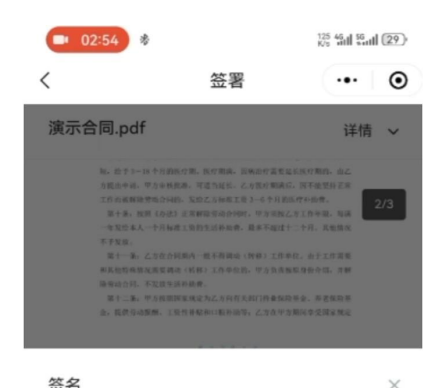

| ±214 | ~ |
|------|---|
| 菜伏兰  |   |
|      |   |
|      |   |
|      |   |

╋ 添加手写签名

#### 签名确认后,点击"确认签署",

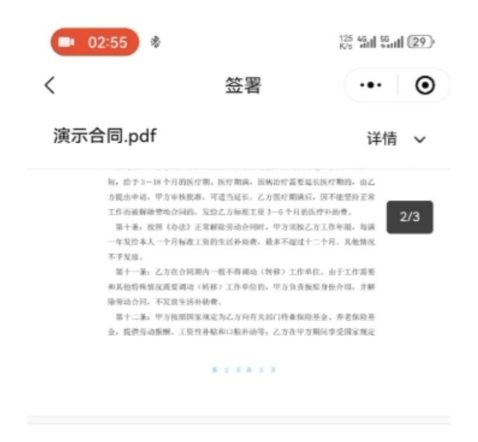

|                | 教任   |
|----------------|------|
| АІ             |      |
| <u>2</u><br>24 | 确认签署 |

#### 进入签署意愿验证,点击获取短信验证码

| • 02:58 *                                                                                                    |                                                                                                    | 717 46 II 56 II 29                                                                                            |
|----------------------------------------------------------------------------------------------------|----------------------------------------------------------------------------------------------------|----------------------------------------------------------------------------------------------------|
| <                                                                                                    | 签署                                                                                                    | ••• •                                                                                                    |
| 演示合同.pdf                                                                                                    |                                                                                                    | 详情 🗸                                                                                                    |
| 制。 数学3-14 中州30<br>为优点中间,平方中和3<br>工作不通输动物物力和4<br>电子系。 机构 4-42<br>电发出 4人一个开始4<br>不予发出。<br>每十一条。之下支合约<br>明人和5 物关工资原则,<br>路中山合气,不及104<br>点,我的学动图明。13 | (2) 熱竹湯湯、白桃山竹菜生豆<br>(2) 可道力這些。 乙以洗り開発店<br>3. 第三乙(2) 他们里面。 三月1日<br>(2) 田子町(2) 他们里面。 三月1日<br>(2) 田子町(2) 他们里面。 三月1日<br>(2) 日子町(2) 田子町(2) 田子町(2)<br>(2) 田子町(2) 田子町(2) 田子町(2)<br>(2) 田子町(2) 田子町(2) 田子町(2)<br>(2) 田子町(2) 田子町(2)<br>(2) 田子町(2) 田子町(2)<br>(2) 田子町(2) 田子町(2)<br>(2) 田子町(2) 田子町(2)<br>(2) 田子町(2) 田子町(2)<br>(2) 田子町(2) 田子町(2)<br>(2) 田子町(2)<br>(2) 田田<br>(2) 田子町(2)<br>(2) 田子町(2)<br>(2) 田子町(2)<br>(2) 田<br>(2) 田子町(2)<br>(2) 田子町(2)<br>(2) 田<br>(2) 田<br>(2) 田子町(2)<br>(2) 田子町(2)<br>(2) 田<br>(2) 田<br>(2 | 25.55年期, 由之<br>5.55年年期, 日本<br>1.55年年期, 年期<br>1.57月, 天動版文<br>44. 由于工作用版<br>版目前介绍, 并相<br>版目前介绍, 并相<br>版目前介绍, 并相 |
|                                                                                                    |                                                                                                    |                                                                                                    |
|                                                                                                    |                                                                                                    |                                                                                                    |
|                                                                                                    |                                                                                                    |                                                                                                    |
| 签署意愿验证                                                                                                    |                                                                                                    | ×                                                                                                    |
| 请输入发送至 18611<br>分钟                                                                                                    | 1309040 的六位验                                                                                                    | 证码,有效时间5                                                                                                    |
| 请输入六位验证                                                                                                    | 码                                                                                                    |                                                                                                    |
|                                                                                                    | 获取验证码                                                                                                    |                                                                                                    |
|                                                                                                    | 确认                                                                                                    |                                                                                                    |

发送短信验证码并回填后

| • 03:00                                                                 | *                                   | 0<br>Kis 4411 55411 (29)                                                                                                    |         |
|-------------------------------------------------------------------------|-------------------------------------|----------------------------------------------------------------------------------------------------|---------|
| <                                                                       | 签署                                  | ••• •                                                                                                    |         |
| 演示合同.pr<br>8600<br>8600<br>8700<br>8700<br>8700<br>8700<br>8700<br>8700 | df<br>                              | Ying         >           Watersteining         >           Watersteining         >           Watersteining         >           Watersteining         >           Watersteining         >           Watersteining         >           Watersteining         >           Watersteining         >           Watersteining         >           Watersteining         >           Watersteining         >                                                                                                    |         |
| 签署意愿验<br>请输入发送至                                                         | 证<br>18611309040 的六                 | 公立 (1997) 公司 (1997) 公司 (1997) (1997) (1977) (1977) (19777) (19777) (1977) (1977) (19777) (19777) (19777) (197 |         |
| 分钟                                                                      |                                     |                                                                                                    |         |
| 请输入六                                                                    | 位验证码                                |                                                                                                    |         |
|                                                                         | 重新获取(59秒                            | 步)                                                                                                    |         |
|                                                                         | 确认                                  |                                                                                                    |         |
| 点击确<br>● 03:20<br>〈                                                     | 认,签₹<br>▶                           | 署完成:<br>≝≝≣≣®<br>● ● (                                                                                                    | 2)<br>Э |
| 您的合约已没                                                                  | 安署成<br>签署完毕,可以申请<br>案全,使文档的合法<br>查看 | 2 <b>功</b><br>1公证机构出具的证据证<br>1位再次提升。                                                                                                    | 明       |

# 4.7 定价与购买

电子签平台支持用户自助购买服务,可以根据用户需求选择企业版、个人版以及 AI服务。

#### 【定价页面】

| ICA 首页 定价与 | 购买 服务与支持 了解我们 |              |                         | <u>2</u> #    |
|------------|---------------|--------------|-------------------------|---------------|
|            | 选             | 购合适的签署套      | 餐                       |               |
|            | l             | 企业版 个人版 AI功能 |                         |               |
| 汉新用户体验一次   |               |              |                         |               |
| 5份签署       | 50份签署         | 500份签署       | 1000份签署                 | 套餐定制版         |
| 免费         | ×199.5        | ×1940        | ×3680                   | 专属销售经理为您报价    |
| 0元/19      | 3.99元/铅       | $\checkmark$ | 3.68元/份                 | 企业级定制         |
|            |               |              | 1225-第1000日文化           | THE REAL PLAN |
| 可签署5份文件    | 可签署50份文件      | 已添加到解贴板      | -y as as 1000 (0) (C(1) | 可证着人的文件       |

用户购买入口如下,购买链接:<u>https://sign.szca.com/billing</u>需要用 户登录后,点击充值,进行购买

|                                      | ○ 工作台 签署 模板 签名 统计                         | g表 /4I签署顾问                  |        |    | ⇒ 切换身份       | 充值 帮助中心 🗘                          | 18611309040 个人账号 |
|--------------------------------------|-------------------------------------------|-----------------------------|--------|----|--------------|------------------------------------|------------------|
|                                      |                                           |                             | 概览     |    |              |                                    |                  |
| <b>待办</b><br>待签署(0)                  |                                           |                             |        |    | 18611<br>实名认 | <b>309040</b><br>证:未认证 <b>立即认证</b> |                  |
| 名称                                   |                                           | 类型                          | 签署截止时间 | 操作 |              |                                    |                  |
| €₩■□                                 |                                           | AI亚基酸同                      |        |    | ⇒ 切換身份       |                                    |                  |
| 19811209040                          | 签署套餐订购 AI签署顾问套餐订购                         |                             |        |    |              |                                    |                  |
| 送着可用次数<br>0                          | 充值账号 18611309040<br>订购份数 请按照您的需要进行份数事餐的选择 |                             |        |    |              |                                    |                  |
| 充值中心                                 | 20次签署<br><sup>有效期365天</sup>               | 50次签署<br><sup>有效期365天</sup> |        |    |              |                                    |                  |
| <ul> <li>订购</li> <li>消费管理</li> </ul> | ¥ <b>79.8</b> /*100                       | ¥194/ <sub>*242.5</sub>     |        |    |              |                                    |                  |
|                                      | 支付方式<br>副 支付宝<br>単认完値                     | 魏信                          |        |    |              |                                    |                  |

购买后,可以在充值中心->消费管理->订购记录查看,示意如下:

|                   | 消费明细 订购记录           |         |     |         |             |       |                     |       |
|-------------------|---------------------|---------|-----|---------|-------------|-------|---------------------|-------|
| 子商务安全证书管理有限<br>公司 | 全部订单 待支付 已支付        | 已取消 订单号 | 订单号 | 订单类型 全部 | ✓ 支付渠道 全部 ✓ |       |                     | 去订购   |
| 195               | 订购日期 开始日期 至         | 结束日期    |     |         |             |       |                     |       |
| 0                 | 订单号                 | 订单类型    | 套锁D | 状态      | 支付渠道        | 客假放量  | 创建时间                | 操作    |
| 9                 | 1744721952418926593 | 法署套發    | 22  | 已支付     | 微信          | 20    | 2024-01-09 22:05:03 |       |
| 管理                | 1744193072847228929 | 签署套發    | 22  | 已支付     | 關係          | 50    | 2024-01-08 11:03:29 |       |
|                   | 1744193002290647041 | 並要寫餐    | 22  | 已支付     | 网络          | 50    | 2024-01-08 11:03:12 |       |
|                   | 1744192922405933057 | 范署書籍    | 22  | 已支付     | 网络          | 50    | 2024-01-08 11:02:53 |       |
|                   | 1744192844983275522 | 光暑客發    | 22  | 已支付     | 网络          | 50    | 2024-01-08 11:02:34 |       |
|                   | 1743356394846924801 | AI套帳    | 27  | 得支付     | (13:53      | 50000 | 2024-01-06 03:38:49 | 支付 取消 |
|                   | 1743356285379784706 | AI宮餐    | 25  | 已支付     | 支付室         | 200   | 2024-01-06 03:38:23 |       |
|                   | 1743319707177459713 | 法署套發    | 14  | 已支付     | 渠道赠送        | 15    | 2024-01-06 01:13:02 |       |
|                   | 1743305618304802818 | 签署案条    | 13  | 已支付     | 课道赠送        | 5     | 2024-01-06 00:17:03 |       |
|                   |                     |         |     |         |             |       |                     |       |

用户在进行合同签署后,可以在充值中心->消费管理->消费明细中,查看消费 明细,合同签署消费、AI助手订阅服务的消费记录均可以在此查看;

|                       | 作台 签署 模板 印章         | 组织架构 统计报表 | AI签署顾问     |      | ⇒ 切换身份              | 充值 帮助中心 🗘 | 深圳市电子商务安全证书管理有限公司<br>企业账号 |
|-----------------------|---------------------|-----------|------------|------|---------------------|-----------|---------------------------|
| 0                     | 消费明细 订购记录           |           |            |      |                     |           |                           |
| 深圳市电子商务安全证书管理有限<br>公司 | 消费类型 全部             | ◇ 消費日期 开  | 始日期 至 结束日期 |      |                     |           |                           |
| 签署可用次数<br>195         | ID                  | 产品名称      | 消费内容       | 消费类型 | 消费日期                | 用量        | 消费主体                      |
| 充值中心                  | 1749975304673267713 | 签署用量      | 签署用量       | 退回   | 2024-01-24 10:00:00 | -1        | 深圳市电子商务安全证书管理有<br>限公司     |
| 。 订购                  | 1749733110133657601 | 签署用量      | 签署用量       | 扣费   | 2024-01-23 17:57:37 | 1         | 深圳市电子商务安全证书管理有<br>限公司     |
| ○ 消费管理                | 1748163365043277825 | 签署用量      | 签署用量       | 退回   | 2024-01-19 10:00:00 | -1        | 深圳市电子商务安全证书管理有<br>限公司     |
|                       | 1747559809995083777 | 订阅服务      | AJ助手       | 扣费   | 2024-01-17 18:01:41 | 1         | 深圳市电子商务安全证书管理有<br>限公司     |
|                       | 1747559732715032578 | 订阅服务      | AI助手       | 扣费   | 2024-01-17 18:01:23 | 1         | 深圳市电子商务安全证书管理有<br>限公司     |
|                       | 1747559632215314433 | 订阅服务      | AI助手       | 扣费   | 2024-01-17 18:00:59 | 1         | 深圳市电子商务安全证书管理有<br>限公司     |
|                       | 1747559547591036930 | 订阅服务      | AI助手       | 扣费   | 2024-01-17 18:00:39 | 1         | 深圳市电子商务安全证书管理有<br>限公司     |
|                       | 1747558801747316737 | 订阅服务      | AJ助手       | 扣费   | 2024-01-17 17:57:41 | 1         | 深圳市电子商务安全证书管理有<br>限公司     |
|                       | 1746985011736842241 | 订阅服务      | AI助手       | 扣费   | 2024-01-16 03:57:39 | 1         | 深圳市电子商务安全证书管理有<br>限公司     |
|                       | 1746973709178081282 | 订阅服务      | AI助手       | 扣费   | 2024-01-16 03:12:44 | 1         | 深圳市电子商务安全证书管理有<br>限公司     |

# 4.8 模版【可选】

合同模版支持将常用合同以合同模版形式在平台管理,以便快速进行合同发起 及签署;同时平台还为客户提供常用合同模版,通过官方合同模版快速发起。

< 1 2 3 4 5 6 ···· 23 > 前往 1 页

## 4.8.1 新建合同模版

#### 4.8.1.1 填写合同模版信息

| 占击 | -级栏日 | "    | 讲入模版中心  | 「「」」 | 创建模版】 |
|----|------|------|---------|------|-------|
| ミロ | 「秋日日 | 1天八人 | 辺八浜似中心・ | 三日三  | 创建很极。 |

|                          | ) <sup>签4</sup> | 署 模板 印章 组织架构 | 统计报表 41签署顾问         | ⇒ 切换身份 | 充值 帮助中 | 中心 () 平乡县長 | 能启广告设计中心<br>企业账号 |
|--------------------------|-----------------|--------------|---------------------|--------|--------|------------|------------------|
| 模板库                      | 创建模板            | 状态 启用 停用     | 名称 请输入模板名称          | () 类型  | 全部     |            |                  |
| <ul> <li>我创建的</li> </ul> | 已选择             | <b>0</b> 条   |                     |        |        |            | 下載 删除            |
| ○ 官万模板                   |                 | 名称           | 模板ID                | 类型     | 状态     | 创建人        | 操作               |
| 草稿箱                      |                 | 人事劳动合同模版     | 1747135544632119297 | 人事合同   | 自用     | 平乡县晟启广告设计中 | 更多               |
|                          |                 |              |                     |        |        |            |                  |
|                          |                 |              |                     |        |        |            |                  |
|                          |                 |              |                     |        |        |            |                  |
|                          |                 |              |                     |        |        |            |                  |
|                          |                 |              |                     |        |        |            |                  |
|                          |                 |              |                     |        |        | _          |                  |
| -                        | #18 1           | 0条/页 🗸       |                     |        |        | ( 1 )      | 前往 1 页           |
|                          | 25.035          | · · · ·      |                     |        |        | × 1 Z      | MUT U U          |

在创建模版面填写合同模版相关的基础信息,如名称、合同的类型、合同有效 期、签署截止时间等。

| 100.00 P | 平乡县晟启广告设计中心 |               | *名称: 人事   | 合同模版              |    |
|----------|-------------|---------------|-----------|-------------------|----|
| *类型:     | 请选择合同类型     | → *合同有效期: 请选择 |           | *签署截止时间: 请选择-年-月- | -В |
| 备注说明:    | 对模板进行简要的说明  |               |           |                   |    |
|          |             |               | Cī.       |                   |    |
| 6        |             | 点击或将          | 文件拖拽到这里上传 |                   |    |

点击或将文件拖拽到指定区域,按照提示要求上传待签署文件,以及合同附 件。已上传的文件也可支持删除。

| *类型:  | 人事合同 🗸 🗸   | *合同有效期: | 2027-01-31           | *签署截止时间: | 2024-01-31 |   |
|-------|------------|---------|----------------------|----------|------------|---|
| 备注说明: | 对模板进行简要的说明 |         |                      |          |            |   |
|       |            |         | 0/100                |          |            |   |
| Ⅰ待签署: | 合同(1)      |         |                      |          |            |   |
|       |            |         |                      |          |            |   |
|       |            |         |                      |          |            |   |
|       |            |         | 点击或将文件拖拽到这里上传        |          |            |   |
|       |            |         | 支持格式 pdf,文件大小不超过20MB |          |            |   |
| b2c   | 劳动合同.pdf × |         | ۲                    |          |            |   |
| Ⅰ合同附1 | 件 (0 / 6)  |         |                      |          |            |   |
| (     |            |         |                      |          |            |   |
|       |            |         |                      |          |            |   |
|       |            |         | XIT/03/1988/220WB    |          |            | ) |
| Ļ     |            |         |                      |          |            |   |

填写签署方信息,可根据需求选择有序签署(按指定签署方顺序逐一完成签署 任务)拖拽序号左边的"六个点"可调整签署顺序。如无序签署(签署方无需 根据指定顺序进行签署)输入签署方信息点击下一步。

| 返回 |                             |         | 创建模板                                  | 保存为草稿              |
|----|-----------------------------|---------|---------------------------------------|--------------------|
|    |                             |         | 点击或将文件掩置驾送单上悼<br>支持指式 pdf、文件大小不磁过20MB |                    |
|    | b2c——劳动合                    | 同.pdf 🔀 |                                       |                    |
| 1  | 合同附件((                      | 0 / 6)  |                                       |                    |
|    |                             |         |                                       |                    |
|    | 效黑士                         |         |                                       | )                  |
| 3  | 立省力<br><sup>签署順序:</sup> ● 有 | 序签署 〇 无 |                                       |                    |
|    | 序号                          | 主体      | 签署方信息                                 | 操作                 |
|    | 1                           | ዮ አ     | ( = )                                 |                    |
|    |                             |         |                                       | 签署设置 删除            |
| -  | 2                           | 企业      | 平乡損 十中心                               | 签署设置 删除<br>签署设置 删除 |

#### 4.8.1.2 设置合同模版签署控件

浏览文件后,选择左边的签署方,编辑对应签署方的控件类型及控件位置。将 控件拖拽至指定位置即可。单击对应控件可编辑控件的宽、高、字号、格式 等。

| r<br>〈 上一步                                                                                                    | 指定签署控件                                                                                                    | 签署日期设置                                                           | ×            |
|----------------------------------------------------------------------------------------------------|----------------------------------------------------------------------------------------------------|------------------------------------------------------------------|--------------|
| <ul> <li>         ・ 第序班 ●         ・ 「(个人)         ・ 「(个人)         ・ 「(个人)         ・ 「(个人)         ・ 「(个人)         ・ 「(企い)         ・ 「(企い)         ・ 「(         ・ 「(         ・ 「(         ・ 「(         ・ 「(         ・ 「(         ・ 「(         ・ 「(         ・ 「(         ・ 「(         ・ 「(         ・ 「(         ・ 「(         ・ 「(         ・ 「(         ・ 「(         ・ 「(         ・ 「(         ・ 「(         ・ 「(         ・ 「(         ・ 「(         ・ 「(         ・ 「(         ・ 「(         ・ 「(         ・ 「(         ・ 「(         ・ 「(         ・ 「(         ・ 「(         ・ 「(         ・ 「(         ・ 「(         ・ 「(         ・ 「(         ・ 「(         ・ 「(         ・ 「(         ・ 「(         ・ 「(         ・ 「(         ・ 「(         ・ 「(         ・ 「(         ・ 「(         ・ 「(         ・ 「(         ・ 「(         ・ 「(         ・ 「(         ・ 「(         ・ 「(         ・)         ・</li></ul> | 第十六条:本合同一经签订,即具有法律效力,双方必须严格遵守执行。如在履行劳动合同过程中,发生劳动争议,任何一方均有权向劳动争议仲裁机构提请仲裁,仲裁不服时,可依照法律程序,向当地人法院起诉。         百四         百四         正         文本框         國家         日期:         五日期: | 分配強要方设置<br>直定义尺寸<br>室 125<br>高 30<br>字号     18px<br>格式<br>Y年M月D日 | • px<br>• px |
|                                                                                                    |                                                                                                    |                                                                  |              |

#### 4.8.1.3 提交

· 同深圳CA ○ 工作台 签署 模板 印章 组织架构 统计报表 AI签署顾问 模板库 创建模板 状态 启用 停用 名称 请输入模板名称 ○ 类型 全部 o 我创建的 已选择 0 条 下载 删除 官方模板 状态 名称 模板ID 类型 创建人 操作 草稿箱 () 启用 人事合同 平乡县晟启广告设计中 田名 人事合同模版 1747136584295223298 () 启用 平乡县晟启广告设计中 人事劳动合同模版 1747135544632119297 人事合同 更多 共2条 10条/页  $\sim$ < 1 > 前往 1 页

点击提交即可成功创建合同模版。可前往-模版-我创建的查看合同模版信息。

### 4.8.2 合同模版操作

在模版-我创建的,选择一个已经创建的合同模板,点击操作更多,可以使用模版进行发起签署、复制新建一个合同模版、下载合同模板、删除合同模版;

|                            | 診 签署 模板 印章 ś           | 组织架构 统计报表 AI 🗃 | 著顾问    | ⇒ 切换身份      | 充值 帮助中心 💭           | 平乡县晟启广告设计中心<br>企业账号            |
|----------------------------|------------------------|----------------|--------|-------------|---------------------|--------------------------------|
| 模板库                        |                        |                |        |             |                     |                                |
| o 我创建的                     | 创建模板状态。                | 停用 名称 请        | 输入模板名称 | 类型 全部       |                     |                                |
| <ul> <li>○ 官方模板</li> </ul> | 已选择 0 条                |                |        |             |                     | 下载 删除                          |
| 草稿箱                        | 模板ID                   | 类型             | 状态     | 创建人         | 创建日期                | 操作                             |
|                            | 1747136584295223298    | 人事合同           | 自用     | 平乡县晟启广告设计中心 | 2024-01-16 13:59:57 | 更多                             |
|                            | 1747135544632119297    | 人事合同           | 白月     | 平乡县晟启广告设计中心 | 2024-01-16 13:55:49 | 更多                             |
|                            |                        |                |        |             |                     | 使用模板<br>類制新建<br>下载<br>()<br>別除 |
|                            | 共2条 10 <b>条/页 &gt;</b> |                |        |             | < 1                 | 〉 前往 1 页                       |

点击使用模版,进入发起签署流程,将已经新建好的合同模版内容自动填充到 签署中,可重新修改基础信息,也可以直接点击下一步。

| Ⅰ基础信息  |             |            |                                            |          |            |  |
|--------|-------------|------------|--------------------------------------------|----------|------------|--|
| *发起方:  | 平乡县晟启广告设计中心 |            | *签署任务名称:                                   | 人事合同模版   |            |  |
| *类型:   | 人事合同        | *合同有效期: 20 | 27-01-31                                   | *签署截止时间: | 2024-01-31 |  |
| 备注说明:  | 对任务进行简要的说明  |            | k                                          |          |            |  |
|        |             |            |                                            |          |            |  |
| 1      |             | 点<br>支持林   | i <b>击或将文件拖拽到这里上传</b><br>8式 pdf,文件大小不超过20M | В        |            |  |
|        |             |            |                                            |          |            |  |
| b2c——劳 | 访合同.pdf 🗙   |            |                                            |          |            |  |

指定签署控件页面,将模版已经设定好的控件填充到合同页面,可以直接点击 下一步,也可以在控件页面进行调整,点击提交。

![](_page_45_Figure_1.jpeg)

提交后可成功发起签署。可前往控制台-全部任务-我创建的查看签署任务的信息及签署状态。

|                                     | C作台 签                                         | 費 模板 印 全部 签                        | D章 组织来<br>① 任务<br>王骝中 已完成 已逾期                                 | 发起成功<br>明 已撤销              | 已拒签                          | ť                                  | 充值 帮助中心 📿                                                                        | -                                                                    | <u>شينة</u> (                                                       |
|-------------------------------------|-----------------------------------------------|------------------------------------|---------------------------------------------------------------|----------------------------|------------------------------|------------------------------------|----------------------------------------------------------------------------------|----------------------------------------------------------------------|---------------------------------------------------------------------|
| 全部任务                                | 名称                                            | 请输入签署任                             | 务名称                                                           | 签署方                        | 姓名/账号                        | 大发起                                | 日期 开始日期 至                                                                        | 结束日期                                                                 |                                                                     |
| o 我创建的                              | 完成日期                                          | 开始日期                               | 至 结束日期 黄                                                      | 業型 全部                      |                              | 任务编号                               | 请输入任务编号进行查询                                                                      | 间                                                                    |                                                                     |
| <ul> <li>待我处理</li> <li>3</li> </ul> | Q 搜索                                          | 重置                                 | 收起                                                            |                            |                              |                                    |                                                                                  |                                                                      |                                                                     |
| <ul> <li>待他人处理</li> </ul>           |                                               |                                    |                                                               |                            |                              |                                    |                                                                                  |                                                                      |                                                                     |
|                                     |                                               |                                    |                                                               |                            |                              |                                    |                                                                                  |                                                                      |                                                                     |
| 草稿箱                                 | 已选择                                           | 0 条                                |                                                               |                            |                              |                                    |                                                                                  | 下载 撤回                                                                | 催办 删除                                                               |
| 草稿箱                                 | 已选择                                           | 0 条<br>名称                          | 任务编号                                                          | 状态                         | 发起方                          | 签署方                                | 发起日期                                                                             | 下载 撤回<br>完成日                                                         | 催办 删除<br>操作                                                         |
| 草稿箱                                 | 已选择<br>□                                      | 0 条<br>名称<br>人事合同                  | 任务编号<br>CA1705376598848                                       | 状态<br>• 签署中                | 发起方                          | 签署方                                | 发起日期<br>2024-01-16 11:44:03                                                      | 下载 撤回<br>完成E<br>2024-<br>9                                           | 催办 删除<br>操作                                                         |
| 單稿箱                                 | <ul> <li>已选择</li> <li>□</li> <li>□</li> </ul> | 0 条<br>名称<br>人事合同<br>人事合同          | 任务编号<br>CA1705376598848<br>CA1705376491876                    | <b>状态</b><br>・签署中<br>・签署中  | 发起方                          | 签署方<br>建伏兰,平乡县晟                    | <b>发起日期</b><br>2024-01-16 11:44:03<br>2024-01-16 11:42:03                        | 下载 撤回<br>完成日<br>2024-<br>9<br>2024-<br>9                             | 催办 删除<br>操作<br>                                                     |
| 單稿箱                                 |                                               | 0 条<br>名称<br>人事合同<br>人事合同<br>測试123 | 任务编号<br>CA1705376598848<br>CA1705376491876<br>CA1705332308942 | 状态<br>・签署中<br>・签署中<br>・签署中 | <b>发起方</b><br>平乡县晟启<br>平乡县晟启 | <b>签署方</b><br>菜伏兰,平乡县晟<br>平乡县晟启广告设 | <b>发起日期</b><br>2024-01-16 11:44:03<br>2024-01-16 11:42:03<br>2024-01-15 23:25:15 | 下载 撤回<br>完成日<br>2024-<br>9<br>2024-<br>9<br>2024-<br>9<br>2024-<br>9 | <ul> <li>備办 删除</li> <li>操作</li> <li></li> <li></li> <li></li> </ul> |

可根据需求选择有序签署(按指定签署方顺序逐一完成签署任务)拖拽序号左 边的"六个点"可调整签署顺序。如无序签署(签署方无需根据指定顺序进行 签署)。输入签署方信息点击下一步。

#### 4.8.3 官方模版

点击官方模版,选择一个合同模版,点击"预览",可以查看在线查看合同模版内容,点击使用模版,可以使用此模版创建合同模版。

| · <b>⑦</b> 深圳CA          | ○ 工作台 签署 | 署 模板 | 签名 统计报表                        | AI签署顾问                                                                                 | 今 切换身份                                                                                                  | 充值 帮助中心 🗘                                                                                                    | 柴建雨<br>个人账号 |
|--------------------------|----------|------|--------------------------------|----------------------------------------------------------------------------------------|----------------------------------------------------------------------------------------------------|----------------------------------------------------------------------------------------------------|-------------|
| 模板库                      |          |      |                                |                                                                                        |                                                                                                    |                                                                                                    |             |
| <ul> <li>我创建的</li> </ul> |          |      |                                | 根据模板名称进行搜索                                                                             | Q                                                                                                    |                                                                                                    |             |
| o 官方模板                   |          |      |                                |                                                                                        |                                                                                                    |                                                                                                    |             |
| 草稿箱                      | 9<br>9   | 级分类  | 全部 劳动人事<br>全部 人才管理<br>财务顾问 垫资协 | 生产经营 财务管理 技术支持 行政后勤 国家合同范本<br>外包服务采购 新酬规划 竞业保密 培训管理 电子商务<br>文 技术服务 知识产权 服务 车辆 物料 场地 收起 | 居间中介 物流外贸                                                                                               | 代理记账 借貸担保                                                                                                    |             |
|                          |          | 公司管  | 使用模板<br>预览<br>2理顾问聘用合同.p       |                                                                                        | はいたいにないではないない。     はいたいにない     このもののかす     このもののかす     このもののかす     にいていていていていていていていていていていていていていていていていてい | 64.0199<br>(2710)82<br>(2010)<br>(2010) |             |

进入创建模版页面,自动将官方模版作为合同模版带入,其他设置可以参考新 建合同模版流程;

| 返回 |       | 创建模板                                           | 保存为草稿 |
|----|-------|------------------------------------------------|-------|
|    | ■基础信息 |                                                |       |
|    | *发起方: | 柴建雨 * <b>名称:</b> 诵输入模版名称                       |       |
|    | *类型:  | 请选择合同类型 > *合同有效期: 请选择-年-月-日 *签署截止时间: 请选择-年-月-日 |       |
|    | 备注说明: | 对模板进行简要的说明                                     |       |
|    |       | 0/100 //                                       |       |
|    | ■待签署合 | 司 (1)                                          |       |
|    |       | Ľ                                              |       |
|    |       | 点击或将文件拖拽到这里上传<br>支持格式 pdf,文件大小不超过20MB          |       |
|    | 续签无固定 | 期限劳动合同通知书.pdf ≫                                | ,     |

新建完成后,会在"我创建的"新增一条模版记录。

|                            | 工作台 签 | 署模板签名统计报表  | AI 签署顾问             |      | 与 切换身份 | 充值 帮助中心 🗘 | 柴建雨<br>个人账号 |
|----------------------------|-------|------------|---------------------|------|--------|-----------|-------------|
| 模板库                        |       |            |                     |      |        |           |             |
| o 我创建的                     | 创建模和  | 及 状态 启用 停用 | 名称 请输入模板名称          | ○ 类型 | 王郎     |           |             |
| <ul> <li>○ 官方模板</li> </ul> | 已选择   | 0 条        |                     |      |        |           | 下载 删除       |
|                            |       | 名称         | 模板ID                | 类型   | 状态     | 创建人       | 操作          |
| 早怕相                        |       | 官方模版发起合同   | 1747433274315214850 | 人事合同 | 〇 启用   |           | 更多          |
|                            |       |            |                     |      |        |           |             |
|                            |       |            |                     |      |        |           |             |
|                            |       |            |                     |      |        |           |             |
|                            |       |            |                     |      |        |           |             |
|                            | _     |            |                     |      |        | _         |             |
|                            | 共1条   | 10条/页 🛛 🗸  |                     |      |        | < 1 >     | 前往 1 页      |

# 4.8.4 草稿箱

在合同模版新建过程中,对于已经新建的合同内容,但还为创建完成,可以点 击保存为草稿。

| < 返回 |               | 创建模板                                          | 保存为草稿 |
|------|---------------|-----------------------------------------------|-------|
|      | *友起万:         | <b>*</b> 益称:                                  |       |
|      | *类型:          | 人事合同 / *合同有效期: 2026-01-31 *签署截止时间: 2024-01-31 |       |
|      | 备注说明:         | 对模板进行简要的说明                                    |       |
|      |               | 0/100                                         |       |
|      | Ⅰ待签署合         | 同 (1)                                         |       |
|      |               | Г <sup>1</sup>                                |       |
|      |               | 上主出:使个体检图:这里上庄                                |       |
|      |               | 黑面或4次17+825到这里上下<br>支持格式 pdf,文件大小不超过20MB      |       |
|      | '劳            | 动会同.pdf 🕺                                     | *     |
|      |               | (0.(6))                                       |       |
|      | • © 10) M) 1+ | (0,0)                                         |       |
|      |               |                                               |       |
|      |               | 文件大小不超过20MR                                   |       |

保存成功后,会在草稿箱生产一条记录;

| · <b>同</b> 深圳CR                        | ○ 工作台 | 签      | 昬 模板       | 签名   | 统计报 | ❷ 操     | 操作成功              |           |     |            |    | 今 切换身份 | 充值  | 帮助中心     | ¢ <b>°</b> | 柴建雨<br>个人账号 |   |
|----------------------------------------|-------|--------|------------|------|-----|---------|-------------------|-----------|-----|------------|----|--------|-----|----------|------------|-------------|---|
| 模板库                                    |       | 创建模板   | i tra      | む 启. | 用 ( | 亭用      | 名称                | 请输入模构     | 板名称 |            | 类型 | 全部     |     |          |            |             |   |
| <ul> <li>我创建的</li> <li>官方模板</li> </ul> |       | 已选择    | 0 条        |      |     |         |                   |           |     |            |    |        |     |          | T          | 哉 删除        |   |
| 草稿箱                                    |       |        | 名称<br>合同模版 |      |     | 模<br>17 | 莫板ID<br>747436401 | 110126594 |     | 类型<br>人事合同 |    | 状态     | 创建、 | ۶.<br>Fi | 操          | 作識删除        |   |
|                                        |       |        |            |      |     |         |                   |           |     |            |    |        |     |          |            |             |   |
|                                        |       |        |            |      |     |         |                   |           |     |            |    |        |     |          |            |             |   |
|                                        |       |        |            |      |     |         |                   |           |     |            |    |        |     |          |            |             |   |
|                                        |       |        |            |      |     |         |                   |           |     |            |    |        |     |          |            |             |   |
|                                        |       | 共1条 10 | 0条/页       | ~    |     |         |                   |           |     |            |    |        | <   | 1 >      | 前往         | 1           | 页 |

#### 点击"编辑",可进行合同模版编辑流程,继续编辑合同模版;

| 返回 |        |            |         | 创建模板                         |                               |          |          |            | 保存为草稿  | <del>-</del> ۲ |
|----|--------|------------|---------|------------------------------|-------------------------------|----------|----------|------------|--------|----------------|
|    | ■基础信息  |            |         |                              |                               |          |          |            |        |                |
|    | *发起方:  | 柴建雨        |         |                              | *名称:                          | 合同模版     |          |            |        |                |
|    | *类型:   | 人事合同 🗸 🗸   | *合同有效期: | 2026-01-3                    | 31                            |          | *签署截止时间: | 2024-01-31 |        |                |
|    | 备注说明:  | 对模板进行简要的说明 |         |                              |                               |          |          |            |        |                |
|    |        |            |         |                              | 0/100                         |          |          |            |        |                |
|    | ■待签署合  | 同(1)       |         |                              |                               |          |          |            |        |                |
|    |        |            |         |                              | Гī                            |          |          |            |        |                |
|    |        |            |         | 点 <b>击或将</b> \$<br>支持格式 pdf, | 【 <b>件拖拽到这里上f</b><br>文件大小不超过2 | )<br>OMB |          |            |        |                |
|    | b2c——劳 | 动合同.pdf 🔀  |         |                              |                               |          |          |            | ······ |                |
|    | Ⅰ合同附件  | (0 / 6)    |         |                              |                               |          |          |            |        |                |

# 4.9 AI 签署顾问【可选】

用户在拟定合同或者签订合同时,通过应用 AI 签署顾问进行合同相关问题咨询,包括 AI智能问答、合同法律风险审查、合同概要提取、合同智能翻译等服务。

AI签署顾问入口:

● 一级栏目 AI签署顾问,点击后进入

| · <b>同</b> 深圳CA           | ○ 工作台 | 签署 模板 | 反 签名 | 统计报表 (41签署局 | ŧ io |        |    | ⇒ 切换身份                | 充值 帮助中心 🗘                 | 18611309040<br>个人账号  |
|---------------------------|-------|-------|------|-------------|------|--------|----|-----------------------|---------------------------|----------------------|
|                           |       |       |      |             |      | 概览     |    |                       |                           |                      |
| <b>待办</b><br>待签署(0)<br>名称 |       |       |      |             | 类型   | 签署截止时间 | 操作 | 1861130<br>实名认证       | <b>99040</b><br>:未认证 立即认证 |                      |
|                           |       |       |      | 暂无数据        |      |        |    | <b>费用管理</b><br>最近到期时间 | 。<br>最近到期签署份数第<br>一       | <b>丁购 消费明细</b><br>利余 |

● 用户在 PC端签署合同前,右下角有 AI签署助手区域,对当前合同进行 AI

![](_page_49_Picture_2.jpeg)

4.9.1 合同智能咨询

对于即将签署的合同,点击"内容提取",或者上传一份合同,输入"帮我梳 理整个合同内容的大纲",AI智能助手立即提取合同内容大纲

![](_page_49_Picture_5.jpeg)

向 AI智能助手咨询,这份合同是否有法律风险,助手会根据国家法律法规提出 相应的法律风险。

![](_page_50_Picture_1.jpeg)

根据助手提出的意见,修订合同,助手会将修订后的合同直接输出,可以咨询

AI助手优化后的合同参考哪些国家法律法规

![](_page_50_Picture_4.jpeg)

优化后的合同修改了哪些内容,AI助手列出合同修改条目:

![](_page_51_Picture_0.jpeg)

同时 AI签署顾问还支持合同的一键智能翻译,对于上传的文档,支持多语言全 文翻译。

#### 4.9.2 AI 智能问答

除了对于合同的智能咨询,平台还提供 AI智能问答,用户可以以口语化的文案 与模型进行问答,为用户提供更广泛的服务。

#### 4.10 组织架构【可选】

平台组织架构仅企业用户有权限可以使用,组织架构支持企业下新增部门,可 以新增多级部门、组织中可以新增成员,并为成员赋予系统预定义角色。

#### 4.10.1 部门

点击一级栏目"组织架构",点击"部门","添加部门"

| · 通 深圳 CR ① 工作台 签署 模板 印章                                                                                                    | 组织架构 统计报表 /41 签署顾问   | 今 切換身份 充值 帮助中心 ♀ | 平乡县晟启广告设计中心企业账号 |
|----------------------------------------------------------------------------------------------------|----------------------|------------------|-----------------|
| <b>部门</b> 成员 角色                                                                                                    |                      |                  |                 |
| 平乡县晟启广告设计中心<br>① 你是超级管理员(创建者),享有全部权限                                                                                                    |                      |                  |                 |
| <u>(1997年1997</u> )<br>(1997年19月1日)<br>(1997年19月1日)<br>(1997年19月11日)<br>(1997年19月11日)<br>(1997年19月1日)<br>(1997年19月11日)<br>(1997年19月11日)<br>(1997年19月11 | ID                   | 成员数量             | 操作              |
| 平乡县晟启广告设计中心                                                                                                    | 1746851810322182146  | 1                | 编辑 删除           |
|                                                                                                    |                      |                  |                 |
|                                                                                                    |                      |                  |                 |
|                                                                                                    | <b>↔ ♦ ►</b> • 00:00 |                  |                 |
|                                                                                                    |                      |                  |                 |

| ·<br>〔<br>麗<br>灑 | <b>MCA</b> | △ 工作台         | 签署 相   | 既板 印章 | 组织架构 | 统计报表 | AI签署顾问 |            | 与 切换身份     | 充值   | 添加部门   |      |  |
|------------------|------------|---------------|--------|-------|------|------|--------|------------|------------|------|--------|------|--|
|                  |            | 0 44          |        |       |      |      |        |            |            |      | 部门信息   |      |  |
| -                | 301 [14    | 贝 用巴          |        |       |      |      |        |            |            |      | *部门名称: |      |  |
| 深                | 圳市电子       | 商务安全证书管理      | 有限公司   |       |      |      |        |            |            |      |        |      |  |
| ()               | 你是超级管      | 理员(创建者),享有全   | 部权限    |       |      |      |        |            |            |      | *上级部门: |      |  |
|                  | 恭加部门       | 编辑选中部门        | 删除选中部  | រា    |      |      |        |            |            |      | 技术中心   |      |  |
|                  | :          | 名称            |        |       |      |      |        | ID         |            | 成员数量 |        |      |  |
|                  |            | · 深圳市电子商务安全证书 | 將管理有限公 | 司     |      |      |        | 174330561  | 8103476226 | 62   |        |      |  |
|                  |            | ▶ 业务部门        |        |       |      |      |        | 174333677  | 2089192449 | 27   |        |      |  |
|                  |            | ▶ 技术中心        |        |       |      |      |        | 174388491  | 4916368386 | 8    |        |      |  |
|                  |            | 产品组1          |        |       |      |      |        | 174424462  | 9483593730 | 1    |        |      |  |
|                  |            | ▶ 測试部         |        |       |      |      |        | 174426697  | 5837724673 | 0    |        |      |  |
|                  |            | 运营团队          |        |       |      |      |        | 174460765  | 8708606978 | 8    |        |      |  |
|                  |            | 巡州心区创新改革团     | π.     |       |      |      |        | 17///89615 | 8600021/10 | 1    |        | 取消保存 |  |

保存后,部门列表展示部门名称;

|                | ○ 工作台                      | 签署 相               | 模板 印章 | 组织架构 | 统计报表 | AI签署顾问 |                   | 与 切换身份 | 充值   | 帮助中心 | ¢ | 深圳市电子商务安全 | 正书管理 | <b>有限公司</b><br>企业账号 | 0 |
|----------------|----------------------------|--------------------|-------|------|------|--------|-------------------|--------|------|------|---|-----------|------|---------------------|---|
| ±1723          | *8 44                      |                    |       |      |      |        |                   |        |      |      |   |           |      |                     |   |
|                | 成贝 用巴                      |                    |       |      |      |        |                   |        |      |      |   |           |      |                     |   |
| 深圳市电<br>① 你是超編 | 子商务安全证书管理<br>發行理员(创建者),享有全 | <b>有限公司</b><br>部权限 |       |      |      |        |                   |        |      |      |   |           |      |                     |   |
| 添加部门           | 编辑选中部门                     | 删除选中音              | 817   |      |      |        |                   |        |      |      |   |           |      |                     |   |
|                | 名称                         |                    |       |      |      |        | ID                |        | 成员数量 |      |   |           | 操作   |                     |   |
|                | ▼ 深圳市电子商务安全证               | 书管理有限公             | 7司    |      |      |        | 17433056181034762 | 26     | 62   |      |   |           | 编辑   | 删除                  |   |
|                | ▶ 业务部门                     |                    |       |      |      |        | 17433367720891924 | 449    | 27   |      |   |           | 编辑   | 删除                  |   |
|                | ▶ 技术中心                     |                    |       |      |      |        | 17438849149163683 | 386    | 8    |      |   |           | 编辑   | 删除                  |   |
|                | 产品组1                       |                    |       |      |      |        | 1744244629483593  | 730    | 1    |      |   |           | 编辑   | 删除                  |   |
|                | ▶ 测试部                      |                    |       |      |      |        | 1744266975837724  | 673    | 0    |      |   |           | 编辑   | 删除                  |   |
|                | 运营团队                       |                    |       |      |      |        | 1744607658708606  | 978    | 8    |      |   |           | 编辑   | 删除                  |   |
|                | ②HIICAAII新改革团              | πι                 |       |      |      |        | 17//206152600021/ | 110    | 1    |      |   |           | 金融   | 49184               |   |

可以对已经存在的部门进行编辑、删除,在删除前,需要确保删除部门成员数量为0,否则不允许删除。

### 4.10.2 人员

点击一级栏目"组织架构",点击"成员",选择需要添加成员的部门,点击 "添加成员",

| · <b>〒 深圳 CA</b> ① 工作台 签署                                           | 模板 印章 组织架构 统计报表 /4Ⅰ 🗟                          | 著顾问           | ⇒ 切换身份 | 充值 帮助中心 🗳 | 深圳市电子商务安全 | 证书管理有限公司<br>企业账号 |
|---------------------------------------------------------------------|------------------------------------------------|---------------|--------|-----------|-----------|------------------|
| 部门 <u>成员</u> 角色                                                     |                                                |               |        |           |           |                  |
| 请输入部门名称进行搜索 Q    资金 部门管理                                            | 深圳市电子商务安全证书管理有限公司<br>① 你是超级管理员(创建者),享有全部权限     | 5             |        |           |           |                  |
| <ul> <li>         深圳市电子商… (8)         <ul> <li></li></ul></li></ul> | <ul> <li>添加成员 导出成员 调整部门</li> <li>姓名</li> </ul> | 删除选中成员<br>手机号 | 部门     | 岗位        | 工号        | 操作               |
| ★ 技术中心<br>測试部门                                                      |                                                | 1022000001    | 产品组    |           |           | 更多更多             |
| 产品组<br>产品组                                                          |                                                |               |        |           |           |                  |
| ▶ 测试部                                                               |                                                |               |        | _         |           |                  |
| 深圳CA创新改革团队 深圳CA创新改革团队                                               | 共2条 10 <b>条/页 ∨</b>                            |               |        |           | < 1 >     | 前往 1 页           |

输入成员信息,点击保存

|                                       | 模板 印章 组织架构 统计报表 《       | 11 签署顾问  | ⇒ 切换身份 | 充值 | 添加成员   |
|---------------------------------------|-------------------------|----------|--------|----|--------|
| 一 一 一 一 一 一 一 一 一 一 一 一 一 一 一 一 一 一 一 |                         |          |        |    | 个人资料展示 |
|                                       |                         |          |        |    | *姓名:   |
| 请输入部门名称进行搜索    Q                      | 深圳市电子商务安全证书管理有限         | 公司       |        |    | 1      |
| 2、 添加子部门 元2 部门管理                      | (1) 你是超级管理员(创建者), 享有全部权 | 現        |        |    | *所属部门: |
|                                       | 添加成员 导出成员 调整部           | ] 删除选中成员 |        |    | 产品组    |
| 深圳市电子商 (8)                            | _ 姓名                    | 手机号      | 部门     |    | 直属上级:  |
| ▶ 业务部门                                | 雷庆璋                     |          | 产品组    |    |        |
| ▼ 技术中心                                | 许智杰                     |          | 产品组    |    | 岗位:    |
| 測试部门                                  |                         |          |        |    |        |
| 产品组                                   |                         |          |        |    | 邮箱:    |
| 产品组1                                  |                         |          |        |    |        |
| ▶ 測试部                                 |                         |          |        |    | 工号:    |
| 运营团队                                  | 共2条 10条/页 ∨             |          |        |    |        |
| 深圳CA创新改革团队                            |                         |          |        |    | 取消保存   |
| 深圳CA共同资源团队人事行                         |                         |          |        |    |        |

保存后,页面提示添加成功,并且弹窗 提示"前往设置用户角色",点击立即 添加角色

|                                                  | 模板 印章 <b>组织架</b><br>● 添加成功 |                                  | /份 充值                 | 帮助中心 🖞 平翁 | 》县晟启广告设计中心<br>企业账号 |
|--------------------------------------------------|----------------------------|----------------------------------|-----------------------|-----------|--------------------|
| 部门成员角色                                           | ▲ 前往设置用户角色                 |                                  | ×                     |           |                    |
| 0. 添加子部门<br>○. 添加子部门<br>ここ 部门管理<br>▲ 平乡县晟启广告 (1) | 您可以为当前用户分配一个               | `角色,以便企业成员身份开<br><sub>取消</sub> ┃ | <b>千展业务</b><br>立即添加角色 | 岗位        | 操作                 |
| 销售部                                              | 葉伏兰                        | ☆<br>加载中 18611309040             | 销售部                   |           | 更多                 |
|                                                  |                            |                                  |                       |           |                    |
|                                                  | 共1条 10歳/页 ~                |                                  |                       | ★ 1 >     | 前往 1 页             |

#### 4.10.3 角色

角色说明:平台为企业用户默认 4种角色,分别是超级管理员、法定代表人、 业务管理员、业务人员;4种角色权限定义如下,

| 角色(企业) | 建议授予对象                                  | 角色描述                                                                                                    |
|--------|-----------------------------------------|----------------------------------------------------------------------------------------------------|
| 超级管理员  | 电子签业务最高权限,可以授权<br>给法务/业务负责人等<br>IT系统负责人 | 所有功能管理权限,企业用户的签署、模版、印章、组织架<br>构、统计报表及 AI 签署顾问等全量功能权限。                                                                           |
| 法定代表人  | 电子签业务最高权限,授权给法<br>定代表人                  | 所有功能管理权限,企业用户的签署、模版、印章(无法新建法<br>定代表人章)、组织架构、统计报表及 AI签署顾问等全量功能<br>权限。<br>和超级管理员区别:仅法定代表人可以创建法定代表人印章以<br>及将印章授权给其他角色              |
| 业务管理员  | 人事主管、财务主管、销售主<br>管、法务主管等                | 企业用户的签署、模版、印章(无法创建法定代表人章)、统计<br>报表及 AI签署顾问等全量功能权限。<br>和超级管理员区别:超级管理员可以对公司组织架构进行管<br>理,业务管理员无法对公司的组织架构进行管理                       |
| 业务人员   | 人事专员、财务专员、销售专<br>员、采购员、发起盖章普通员工<br>等    | 发企业用户的签署、模版、印章(无法创建企业印章)、统计报<br>表及 AI签署顾问等全量功能权限。<br>和业务管理员区别:业务管理员可以进行公司印章的创建并授<br>权给业务人员进行合同签署,业务人员只有印章使用权限,没<br>有印章管理及印章授权功能 |

成员添加成功后,通过弹窗"前往设置用户角色"为用户添加角色,或者,通 过点击"角色"菜单,选择默认角色,点击添加成员。

|                        | 会著模板印章 组织架构统计报表 /11  | 签署顾问    | ⇒ 切换身份 | 充值 帮助中心 🗘 | 深圳市电子商务安全证书管理有限公司<br>企业账号                                                                   |
|------------------------|----------------------|---------|--------|-----------|---------------------------------------------------------------------------------------------|
| 部门 成员 <u>角色</u>        |                      |         |        |           |                                                                                             |
| 请输入角色名称进行搜索 Q • 默认     | 业务管理员<br>滴加成员 图除选中成员 |         |        |           |                                                                                             |
| 超级管理员                  | 姓名                   | 部门      | 工号     |           | 权限                                                                                          |
| 法定代表人<br>业务管理员<br>业务人员 | 】                    | 产品组     |        |           | 工作台         签署         模板           头像(账户信息)         创封           模版库         草稿箱         百 |
|                        |                      |         |        |           | 账号管理 我创建的                                                                                   |
|                        |                      |         |        |           | 工作台 签署 模板                                                                                   |
|                        | ○ 2448.★             | at 0 10 |        |           | 头像 (账户信息) 包围                                                                                |
|                        | 共50条 <b>10条/页 ~</b>  |         |        | < 1 2 3   | 4 5 > 前往 1 3                                                                                |

选中需要添加角色的部门成员,点击保存,则成员添加到对应角色中。 注意:每个成员只能选择一个角色。

|                 | 签署 模板 印章 组织架构             | 统计报表 AI 签署顾问 与 切换身份 | 充值 帮助中心 💭 | 平乡县晟启广告设计中心 企业账号 |
|-----------------|---------------------------|---------------------|-----------|------------------|
| 部门 成员 <u>角色</u> |                           |                     | ×         |                  |
| 请输入角色名称进行搜索     | 深加成页<br>平乡县晟启广告设计中心 > 销售部 | 已选择                 |           |                  |
| ▼ 默认            | ☑ 9                       |                     | 删除        |                  |
| 法定代表人           |                           |                     | 取消保存      | 权限               |
| 业务管理员业务人员       | 二 柴建雨                     | 平乡县晟启广告设计中心         |           | 27               |
|                 |                           |                     |           | <b>戊</b><br>移    |
|                 |                           |                     |           | 5                |

深圳 CA电子签小程序当前版本仅支持注册登录、个人实名认证、合同签署与查 看、我的(账户中心)查看、消息通知、AI签署顾问。

#### 4.11.1 注册登录

"深圳 CA电子签"小程序支持手机号登录以及授权登录两种方式; 授权登录是通过对接微信的手机号自动获取功能,实现授权一键登录;

| 14:3 | 3 📒 🛯 🕱 🛠                                    | 2.5 4611 56111 <b>39</b> 1 |
|------|----------------------------------------------|----------------------------|
| 습    | SaaS电子签                                      | ••• 0                      |
|      | ・同深圳口                                        | F                          |
|      | 我已阅读并同意 <b>《个人信息保护政策》</b> 、<br>议》、《深圳CA用户协议》 | 《电子认证服务协                   |
|      | 授权登录                                         |                            |
|      | 手机号安全登录                                      |                            |
|      |                                              |                            |
|      |                                              |                            |

帐号密码登录

手机号安全登录,则支持手机号短信验证码安全登录,同时也支持手机号账号/ 密码登录功能;

# 4.11.2 小程序实名认证流程

小程序支持手机号和刷脸 2种实名认证方式,

![](_page_58_Figure_0.jpeg)

#### 刷脸认证流程如下:

![](_page_58_Picture_2.jpeg)

手机号认证方式如下:

选择实名手机号人像,输入姓名、证件号码,点击下一步:

| 09:29 間 職 参 誤                                               | 😤 550 550 (33)       | . 00:01                              |                                                                   | 豪 編 編 (35)                             | <b>00:02</b>                        |                                          | ्रि स्था स्था (35)                                  |
|-------------------------------------------------------------|----------------------|--------------------------------------|-------------------------------------------------------------------|----------------------------------------|-------------------------------------|------------------------------------------|-----------------------------------------------------|
| 🧔 粪伏兰 🖴                                                     | ••• •                | <                                    | 实名                                                                | ••• •                                  | <                                   | 实名                                       | ••• •                                               |
| 1 0<br>待我处理 我创建的                                            | 0<br>待他人处理           |                                      |                                                                   |                                        |                                     |                                          |                                                     |
| AI签署顾问-智能识别与咨询<br>每天来说的AI大规定。实现合图智规则<br>资况、概要规和、智能优化、智能器译等化 | 9 运<br>1章、法律<br>立即体验 | 为保证4<br>您即将进行深圳<br>的个人信息,收<br>选择个人认: | <b>4.人操作,请进</b><br>CA的身份核验服务,就<br>集到的信息将只用于新<br>应用。<br><b>证方式</b> | <b>亍实名认证</b><br>过程中我们将收集您<br>9份核验,不做其他 | <b>为保证本</b><br>您即将进行深圳C<br>的个人信息,收知 | 人操作,请进<br>A的身份核验服务,注<br>到的信息将只用于5<br>应用。 | 行 <b>实名认证</b><br><sup>过程中我们将收集您<br/>每份核验,不做其他</sup> |
| 最新消息                                                        | <b>3</b> >           |                                      |                                                                   | ~                                      | 证件类型                                |                                          |                                                     |
| 暂时还没有内容,请认                                                  | 证后体验                 | <b>入腔识别</b><br>本人活体验证,               | 快速验证通过                                                            |                                        |                                     |                                          |                                                     |
| 立即认证                                                        |                      | 实名手机号认                               | L üF                                                              |                                        | 姓名                                  |                                          |                                                     |
|                                                             |                      | 与运营商手机4<br>通过运营商实行                   | 号实名信息对比验证,<br>名认证                                                 | 请确保手机号已                                | 输入您的姓名                              |                                          |                                                     |
|                                                             |                      | 1 我已阅读并                              | 同意S7CA电子认证服务协                                                     | HX .                                   | 证件号码                                |                                          |                                                     |
|                                                             |                      |                                      |                                                                   | ~                                      | 输入您的证件号码                            |                                          |                                                     |
|                                                             |                      |                                      | 下一步                                                               |                                        | 选择个人认证                              | E方式                                      |                                                     |
| ☑ 签署合同需要实名认证                                                | 立即认证                 |                                      |                                                                   |                                        | <b>人脸识别</b><br>本人活体验证,              | 快速验证通过                                   |                                                     |
| 合 合同 首次 首合同                                                 | <b>冬</b><br>我的       | L                                    |                                                                   |                                        | <b>实名手机号认</b><br>与运营商手机号<br>通过运营商实名 | <b>证</b><br>实名信息对比验证,<br>认证              | <b>请</b> 确保手机号已                                     |

输入手机号、验证码点击下一步,提示认证通过;

| • 00:27    |       | 송 211 211 (35) | • 02:50 | 후: Sal Sal (34) |
|------------|-------|----------------|---------|-----------------|
| <          | 实名手机号 | ·•• •          | <       | ·•• •           |
| 手机号        |       |                |         |                 |
| 1861130904 | 0     |                |         |                 |
| 验证码        |       |                | *       |                 |
| 验证码        |       | 获取验证码          |         |                 |
|            |       |                | -       | 认证通过            |
|            | 下一步   |                | 恭喜您认i   | 正通过,证书已生成。      |
|            |       |                |         | 完成              |
|            |       |                |         |                 |
|            |       |                |         |                 |
|            |       |                |         |                 |
|            |       |                |         |                 |
|            |       |                |         |                 |
| 1          | 2     | 3              |         |                 |
| 4          | 5     | 6              |         |                 |
| _          |       |                |         |                 |
| 7          | 8     | 9              |         |                 |

账号中心信息查看:

0

| 15:34 🕲 🕱 🐐               |                 | 48 4611 56<br>K/s 4611 56a11 ( | 32) |
|---------------------------|-----------------|--------------------------------|-----|
| 😳 龚伏兰                     |                 | •••                            | 0   |
| <b>養伏兰</b><br>账号: 1861130 | 9040            |                                | >   |
| 0 剩余签署量(份)                |                 | 购买                             |     |
| 运<br>AI签署顾问               |                 | ● <sup>1</sup><br>消息中心         |     |
| 🕑 认证中心                    |                 | 已认证                            | >   |
| 🙋 我的签名                    |                 |                                | >   |
| <b>司</b> 我的证书             |                 |                                | >   |
| 🖵 电脑网页版                   |                 | sign.szca.com                  | >   |
| ◎ 设置                      |                 |                                | >   |
|                           |                 |                                |     |
|                           | <b>亡</b><br>管合同 | <b>▲</b><br>我的                 |     |

# 4.11.3 合同签署与展示

微信小程序中合同签署可以参见 4.6.4微信小程序合同签署; 合同列表查看,可以通过筛选条件进行合同列表筛选与展示。

| 15:35 🕲 🕱 🕸            | <b>P</b> 3           |             | 128 46 II 56 III 32 |
|------------------------|----------------------|-------------|---------------------|
|                        |                      | 签署          | ••• •               |
| 全部 🗸                   | 2、搜索                 |             | Ţ                   |
| 伏兰签署                   | 日8小时8分钟              |             | 28分钟前               |
| 签署人员: 龚<br><b>龚伏兰</b>  | (伏兰<br>              |             | 签署中(0/1)            |
| fulanqiar<br>截止时间: 11  | <b>1S</b><br>日8小时8分钟 |             | 4小时前                |
| 签署人员: 龚<br>龚伏兰         | :伏兰<br>:             |             | 已完成                 |
| <b>3333</b><br>截止时间: 1 | 日8小时8分钟              |             | 4小时前                |
| 签署人员: 龚<br><b>龚伏兰</b>  | 伏兰                   |             | 已完成                 |
| 伏兰签署                   | 口口小时2公4番             |             | 4小时前                |
| 白                      |                      | <b>管</b> 合同 | 名我的                 |

| 15:35 🕲 🕸 🕸      |       | 5.5 4Gul 5Gul 32 |
|------------------|-------|------------------|
|                  | 签署    | ••• •            |
| 全部  く            |       | Ϋ́               |
| 伏兰签署             |       | 29分钟前            |
| 任务分类             |       |                  |
| 全部 我创建的<br>待他人处理 | 待我处理  |                  |
| 状态               |       |                  |
| 全部签署中            | 已完成   | 已拒签              |
| 已逾期  已撤销         |       |                  |
| 类型               |       |                  |
| 全部人事合同           | 财务合同  | 采购合同             |
| 其他               |       |                  |
| 时间范围             |       |                  |
| 全部最近一周           | 最近一个人 | ₹                |
| 最近半年             |       |                  |
|                  |       |                  |
| 重置               |       | 确认               |

### 4.11.4 AI 签署顾问

小程序目前可以在首页、我的页面以及签署页面唤起 AI签署顾问,签署顾问可 以对合同进行问答,也可以直接进行提问; 基于合同的问答效果,在合同签署页面,点击 AI图标;

| • 00:21 *                                                                                                    |                                                                                                    | 98 4611 56<br>K/s 4611 462       |
|----------------------------------------------------------------------------------------------------|----------------------------------------------------------------------------------------------------|----------------------------------|
| <                                                                                                    | 签署                                                                                                    | ••• •                            |
| 演示合同.pdf                                                                                                    |                                                                                                    | 详情 🖌                             |
|                                                                                                    |                                                                                                    | 1/3                              |
|                                                                                                    | 劳动合同                                                                                                    | _                                |
| 甲方(用人单位)<br>地站, <u>屋田市</u><br><u>93,03,041,66</u> ,<br>法定代表人(委用<br>乙方(劳动者)增<br>性好。 <u></u><br>年龄。33_<br>家庭住址,23<br>帮行办法)(以上]韵<br>高,;自愿鉴订本劳,     | 28年, 深圳市电子商务安全证书<br>堀田区构体质面子校社区图上路10<br>07,08号房<br>————————————————————————————————————                                                                                                    | 管理有限公司<br>- <u>与草林大厦立拉司、</u><br> |
| 第一条,合同期限,<br>起,至024<br>月,工种产品想<br>第二条,甲方称3<br>第三条,甲方称4<br>管理办法、分配工作<br>查乙方的生产、工作<br>福利转退。燃纳终止<br>管理规定公职工名<br>第四系,乙方的形<br>习、参加低于公约和<br>等权利,有接受甲力 | は用期自_2024年1<br>年4月1011<br>2227月1011<br>2237月1011<br>2247月71<br>2247171<br>2247171<br>2247171<br>2247171<br>2247171<br>2247171<br>2247171<br>2247171<br>2247171<br>2247171<br>22571<br>22571 | 110H<br>_、期限为3个<br>              |
| <b>A</b> 1                                                                                                    |                                                                                                    |                                  |
| <u>》</u><br>签名                                                                                                    |                                                                                                    | 确认签署                             |

进入问答界面,通过点击预设问题或者语音输入问题,和 AI大模型进行智能对 话。

|                                                                                                    |                                                                                                    | 5.3 4611 56 atl (30)                                                                                                    |
|----------------------------------------------------------------------------------------------------|----------------------------------------------------------------------------------------------------|----------------------------------------------------------------------------------------------------|
| <                                                                                                    | AI签署顾问                                                                                                    | ••• •                                                                                                    |
| 演示合同.pdf                                                                                                    |                                                                                                    | >                                                                                                    |
|                                                                                                    |                                                                                                    |                                                                                                    |
|                                                                                                    | _                                                                                                    |                                                                                                    |
|                                                                                                    | 15:52                                                                                                    |                                                                                                    |
| 我是电子签 AI签署<br>助您吗?                                                                                                    | fi顾问,请问有什么T                                                                                                    | 可以帮                                                                                                    |
|                                                                                                    | 帮我梳理整个                                                                                                    | 合同内容的大纲                                                                                                    |
| 以下是该劳动合同                                                                                                    | 内容的大纲:                                                                                                    |                                                                                                    |
| 1. 合商为安全证书管<br>子商为安全证书管<br>者)为同期年月10日<br>3. 工作环本得用10日<br>3. 工作环本得用10日<br>3. 工作环本得和40<br>条件甚试行为》。<br>5 年方在利、有效方件3. 保务生<br>有为无工作为。<br>分配工作为定式条件<br>利,有效并少保险                                                                                                    | (用人单位)为深圳<br>理有限公司,乙方<br>期自2024年1月10日<br>止,期限为3个月。<br>担任产品经理岗位。<br>::甲方有加工作环境耗<br>圳市厂矿劳动攻全工<br>助市厂有制定规章制<br>产任务、奖惩和辞述<br>劳动报酬、各项福存<br>利养老保险金、改善                                                                                                    | 市电<br>  労助<br>  起,<br>中生产<br>2生奈<br>(2等板<br> )特劳动                                                                                                    |
| 条件等义务。<br>6. 乙方权利和义务<br>学习、参加民主管<br>福利待遇等权利。                                                                                                    | : 乙方享有劳动、<br>理、获得劳动报酬和<br>有接受甲方管理、通                                                                                                    | C作、<br>口保险<br>领守甲                                                                                                    |
| Q         输入你想说的                                                                                                    | 的话                                                                                                    | \$                                                                                                    |
| • 01:57                                                                                                    | A 1894 000 CT 273                                                                                                    | 15 41 Sal 30                                                                                                    |
| <                                                                                                    |                                                                                                    |                                                                                                    |
| 演示合同.pdf                                                                                                    | AI並者I與回                                                                                                    | •••                                                                                                    |
| 演示合同.pdf<br>一般不予变更劳动<br>门批准转产、调整<br>变化,经甲之调整<br>关内容,并办理变<br>动合同需提前一个                                                                                                    | AI 亚著 版 [6]<br>前合同。甲主经上级:<br>整生产任务;或者由于<br>访协商同意,可以变到<br>变更合同手续。双方<br>10 月书面通知对方。                                                                                                    | <ul> <li>E管部     F情况     E的相     解除劳 </li> </ul>                                                                                                    |
| 演示合同.pdf<br>一般不予变更劳动<br>门批准给于。调费<br>变内容,并办理或<br>动合同 關提前一个<br>8. 医疗期和补助:<br>享有穷3-18个月的更<br>期有不能显<br>合同的。因不能显<br>合同的。这么了<br>补助费。                                                                                                    | AI亚者 原问<br>加合同。甲主经上级已<br>整生产任务:或者由于<br>防商同意,可以变到<br>变量合同手续。双方指<br>下月书面通知对方。<br>乙方患病或非因工(<br>医疗期。医疗期满后。<br>预制的,可造当挺长。<br>经转正常工作而被解解<br>5标准工资3-6个月的                                                                                                    | <ul> <li>•     <li>•     <li>•     <li>•     <li>•     <li>•     <li>•     <li>•     <li>•     <li>•     <li>•     <li>•     <li>•     <li>•     <li>•     <li>•     <li>•     <li>•     <li>•     <li>•     <li>•     <li>•     <li>•     <li>•     <li>•     <li>•     </li> <li>•     <li>•     </li> <li>•     </li> <li>•     </li> <li>•     </li> <li>•     </li> <li>•     </li> <li>•     </li> <li>•     </li> <li>•      </li> <li>•      </li> <li>•     </li> <li>•      </li> <li>•       </li> <li>•      </li> <li>•      </li> <li>•      </li> </li> </li> <li>•</li></li></li></li></li></li></li></li></li></li></li></li></li></li></li></li></li></li></li></li></li></li></li></li></li></ul>                                                                                                    |
| 演示合同,pdf<br>一般不予疾产,可要更劳动<br>变化,容不涉定,可源<br>发生,容等。用助一个<br>8. 医疗外间的一个<br>8. 医疗外间的一个<br>8. 医疗外间的一个<br>8. 医疗外间的一个<br>8. 医疗外间的一个<br>8. 医疗外间的一个<br>8. 医疗外间的一个<br>8. 医疗外间的一个<br>8. 医疗外间的一个<br>第一个人的一个<br>中心一个人们。                                                                                                    | AI亚者 原问<br>加合同。甲主经上级王<br>整生产任务:或者如于<br>动物商同意,可以交到<br>整合同手通如对方。<br>乙方患病或非因工(<br>医疗期。医疗期满后,<br>预期的,可造当延长。<br>经转正常工作而被解解<br>分标准工资3-6个月的<br>如氣(小法》正常解<br>如此不知,最高。<br>如此不知,最高。<br>如此不知,<br>如此不知,<br>如此不可。<br>如此不知,<br>如此不知,<br>如此不知,<br>如此不知,<br>如此不知,<br>如此不知,<br>如此不知,<br>如此不知,<br>如此不知,<br>如此不知,<br>如此不知,<br>如此不知,<br>如此不知,<br>如此不知,<br>如此不知,<br>如此不知,<br>如此不知,<br>如此不知,<br>如此不知,<br>如此不知,<br>如此不知,<br>如此不知,<br>如此不知,<br>如此来,<br>如此不知,<br>如此不知,<br>如此不可,<br>如此不知,<br>如此不可,<br>如此不知,<br>如此不知,<br>如此不知,<br>如此不解,<br>如此不知,<br>如此不知,<br>如此不知,<br>如此不知,<br>如此不知,<br>如此不知,<br>如此不知,<br>如此不知,<br>如此不知,<br>如此不知,<br>如此不知,<br>如此不知,<br>如此不知,<br>如此不知,<br>如此不知,<br>如此不知,<br>如此不知,<br>如此不解,<br>如此不知,<br>如此不知,<br>如此不可,<br>如此不知,<br>如此不知,<br>如此不可,<br>如此不可,<br>如此不可,<br>如此不可,<br>如此不可,<br>如此不可,<br>如此不可,<br>如此不可,<br>如此不可,<br>如此不可,<br>如此不可,<br>如此不可,<br>如此不可,<br>如此不可,<br>如此不可,<br>如此不可,<br>如此不可,<br>如此不可,<br>如此不知,<br>如此不知,<br>如此不知,<br>如此不可,<br>如此不可,<br>如此不,<br>如此不,<br>如此不,<br>如此不,<br>如此不,<br>如此不,<br>如此不,<br>如此不,<br>如此不,<br>如此不,<br>如此不,<br>如此不,<br>如此不,<br>如此不,<br>如, | <ul> <li>•     <li>•     </li> <li>•     </li> <li>•      <li>•     </li> <li>•      </li> <li>•      </li> <li>•     </li> <li>•      </li> <li>•       </li> <li>•      </li> <li>•      </li> <li>•      </li> <li>•      </li> <li>•      </li> <li>•      </li> <li>•      </li> </li> </li></li></li></li></li></li></li></li></li></li></li></li></li></li></li></li></li></li></li></li></li></li></li></li></li></li></li></li></li></li></li></li></li></li></li></ul>                                                                                                    |
| 演示合同。pdf<br>一门先不会。<br>一门先来。<br>一门先来。<br>一门<br>一门。<br>一门,一一一一一一一一一一一一一一一一一一一一一一一一一一一一 | AI亚者 原问<br>为合同。甲主经上级言<br>整生产[百意, 或] 可以变到<br>整查合同百意, 或可加<br>数查合同声通如对方。<br>乙方患。医疗期满恶(支<br>野期)。医疗到期满恶(支<br>野期)。因为,一次一次一次一次一次一次<br>是有功能。医疗用满恶(支<br>那),可是一次一次一次一次一次一次一次<br>是有功能。可能是一个。<br>是有功能。一个是一个。<br>是有功能。一个是一个。<br>是有功能。<br>是有功能。<br>是有功能。<br>是有功能。<br>是有功能。<br>是有功能。<br>是有功能。<br>是有功能。<br>是有功能。<br>是有功能。<br>是有功能。<br>是有功能。<br>是有功能。<br>是有功能。<br>是有功能。<br>是有功能。<br>是有功能。<br>是有功能。<br>是有功能。<br>是有功能。<br>是有动能。<br>是有动能。<br>是一一是一个。<br>是是一个。<br>是是一个。<br>是是一个。<br>是是一个。<br>是是一个。<br>是是一个。<br>是是一个。<br>是有一个。<br>是是一个。<br>是有一个。<br>是有一个。<br>是有一个。<br>是有一个。<br>是有一个。<br>是有一个。<br>是有一个。<br>是有一个。<br>是有一个。<br>是有一个。<br>是有一个。<br>是有一个。<br>是有一个。<br>是有一个。<br>是有一个。<br>是有一个。<br>是有一个。<br>是有一个。<br>是有一个。<br>是有一个。<br>是有一个。<br>是有一个。<br>是有一个。<br>是一个。<br>是<br>是一个。<br>是<br>是一个。<br>是<br>是<br>是<br>是一个。<br>是<br>是<br>是一个。<br>是<br>是<br>是<br>是<br>是<br>是一个。<br>是<br>是<br>是<br>是<br>是<br>是一个。<br>是<br>是<br>是<br>是<br>是<br>是<br>是<br>是<br>是<br>是<br>是<br>是<br>是                                                                                                    | <ul> <li>●</li> <li>●</li></ul> |
| 演示合同,pdf<br>一批先常的。<br>可能是一个的。<br>一次也不能。<br>一次也不能。<br>一次也不能。<br>一次也不能。<br>一次也不能。<br>一次也不能。<br>一次也不能。<br>一次也不能。<br>一次也不能。<br>一次也不能。<br>一次也不能。<br>一次也不能。<br>一次也不能。<br>一次也不能。<br>一次也不能。<br>一次也不能。<br>一次也不能。<br>一次也不能。<br>一次也不能。<br>一次也不能。<br>一次也不能。<br>一次也不能。<br>一次也不能。<br>一次也不能。<br>一次也不能。<br>一次也不能。<br>一次也不能。<br>一次也不能。<br>一个一个一个一个一个。<br>一个时间,可能是一个一个。<br>一个时间,可能是一个一个一个。<br>一个时间,可能是一个一个一个。<br>一个时间,可能是一个一个一个。<br>一个时间,一个一个一个。<br>一个时间,一个一个一个一个,<br>一个时间,一个一个一个一个,<br>一个时间,一个一个一个一个一个一个一个一个一个一个一个一个一个一个一个一个一个一个一个                    | AI 亚省 澳问<br>加合同。甲主经上级三<br>整生产佰月意。续 可以变到<br>整合同同意。续 可以变到<br>整合同同意。续 可以变到<br>整合同同通通 或非因工/<br>医疗期。医疗 期满恶(长,<br>繁持正常定资3-6个月的<br>使照 《办法》可常高后。「<br>繁排的、可定而被解释<br>变好。每满,一年发去<br>新加速,一年发起。<br>方在合同期内一般不<br>多了<br>方在合同用的一般不<br>多了<br>方在合同时一件需单位的<br>"般中方按服素者和解释。不发现<br>"保险量资补贴和本养者<br>算用。<br>方制定的气貌一定为                                                                                                    | <ul> <li>•     <li>•     </li> <li>•     <li>•     </li> <li>•      <li>•     </li> <li>•      </li> <li>•      </li></li></li></li></li></li></li></li></li></li></li></li></li></li></li></li></li></li></li></li></li></li></li></li></li></li></li></li></li></li></li></li></li></li></li></li></li></li></li></li></li></li></li></li></li></li></li></li></ul>                                                                                                    |
| 演示合同,pdf<br>一批表示合同,pdf<br>一批表生在。<br>一次也,等于变产,更调双双理个<br>8. 医有疗需于,因为,18. 医力,19. 医的<br>有疗清清后,19. 和个子医能力。<br>有疗清清后,19. 在,一个一个。<br>10. 红桦和子子。<br>10. 红桦称为需要的发。<br>10. 红桦称为需要的传播。<br>10. 红桦称为需要的传播。<br>11. 厂规厂纪:甲<br>同解析和产生                                                                                                    | AI 亚省海风问<br>加合同。甲主经子级一<br>特生产何后意,或可以次有<br>的商同百通如或或变可<br>更小的商同百通如或或变可<br>更小的商同百通如或或或功。<br>乙方期。可工作合成,或以为一<br>医疗期后后。<br>可工作合而被解释<br>的一方当还有你的,可工作合而被解释<br>如果不是不知。如果不是不是一个一个一个一个一个一个一个一个一个一个一个一个一个一个一个一个一个一个                                                                                                    | <ul> <li>•     <li>•      <li>•     <li>•      <li>•      <li>•      <li>•      <li>•     </li> <li>•      </li> <li>•      <li>•      <li>•      </li> <li>•      </li> <li>•      </li> <li>•      </li> <li>•      </li> <li>•      </li> <li>•      </li> <li>•      </li> <li>•      </li> <li>•      </li> <li>•     </li> <li>•      </li> <li>•      </li> <li>•      </li> <li>•      </li> <li>•      </li> <li>•      </li> <li>•      </li> <li>•      </li> <li>•      </li> <li>•      </li> <li>•      </li> <li>•      </li> </li> <li>•     &lt;</li></li></ul>                                                                                                    |

# 4.12 自助出证【可选】

对于已经签署完成,状态为"已完成"的合同,系统支持自助出证,出具深圳 CA的证据文件。具体操作步骤如下:

第一步:找到需要出证的合同记录,通过菜单签署>全部任务>已完成状态中筛 选出具体需要出证的合同记录;

| le de la companya | 状态  | 全部 签署中 已完成 | 丸 已追期 已撤        | 铺 已拒签            |       |          |        |         |                         |                           |        |
|-------------------|-----|------------|-----------------|------------------|-------|----------|--------|---------|-------------------------|---------------------------|--------|
|                   | 名称  | 请输入签署任务名称  | 签署7             | 5 姓名/账号          |       | 发起日期     | 开始日期   | 至 结束日期  | 完成日期                    | 开始日期 至 结束日期               |        |
| 皇的                | 类型  | 请选择        | 任务部             | <b>4号</b> 请输入任务编 | 导进行查询 | Q 搜索     | 重要     | 收起      |                         |                           |        |
| 心理 🕜              |     |            |                 |                  |       |          |        |         |                         |                           |        |
| 人处理  3            | 已进行 | ■ 0 祭      |                 |                  |       | 4        |        |         |                         | 下戰一招                      | 回 催办 計 |
|                   |     | 名称         | 任务编号            | 状态               | 发起方   | 签署方      |        |         | 发起日期                    | 完成日期                      | 操作     |
|                   |     | 测试         | CA170902507421  | 4 •已完成           | 深圳市电子 | 深圳市电子商务  | 安全证书管  | 理有限公司(龚 | 2024-02-27 17:11:4      | 7 9 2024-02-29 23:59:5    |        |
|                   |     | 带动         | CA170600287745  | 6 •已完成           | 深圳市电子 | 深圳市电子裔务  | 安全证书管  | 理有限公司(龚 | 2024-02-27 17:01:0<br>6 | 0 2024-02-29 23:59:5<br>9 |        |
|                   |     | 测试         | CA170902388273  | 2 •已完成           | 深圳市电子 | 深圳市电子商务  | 安全证书管  | 理有限公司(龚 | 2024-02-27 16:51:5<br>2 | 5 2024-02-28 23:59:5<br>9 | ·      |
|                   |     | 测试         | CA170902237794  | 4 ・已完成           | 深圳市电子 | 深圳市电子商务  | 安全证书管  | 理有限公司(聋 | 2024-02-27 16:36:<br>2  | 0 2024-02-28 23:59:5<br>9 |        |
|                   |     | 测试         | CA1709022011405 | · 已完成            | 深圳市电子 | 深圳市电子商务  | 安全证书管  | 理有限公司(龚 | 2024-02-27 16:20:<br>9  | 2 2024-02-28 23:59:5<br>9 |        |
|                   |     | 测试人事合同     | CA170892929305  | ·已完成             | 深圳市电子 | 龚伏兰,深圳市电 | 子商务安全  | 证书管理有限  | 2024-02-26 14:36:-<br>7 | 4 2024-03-31 23:59:5<br>9 |        |
|                   |     | 人事测试       | CA1708926128118 | •已完成             | 湿圳市电子 | 龚伏兰,深圳市电 | 已子商务安全 | 证书管理有限  | 2024-02-26 13:43:4      | 4 2024-03-31 23:59:5<br>9 |        |
|                   |     |            |                 |                  |       |          |        |         |                         |                           |        |

# 第二步:点击操作中的"出证"

| 已选择 | 0 条    |                 |      |       |                     |                         | 下载                      | 撤回 催办 删 |
|-----|--------|-----------------|------|-------|---------------------|-------------------------|-------------------------|---------|
|     | 名称     | 任务编号            | 状态   | 发起方   | 签署方                 | 发起日期                    | 完成日期                    | 操作      |
|     | 测试     | CA1709025074214 | •已完成 | 深圳市电子 | 深圳市电子商务安全证书管理有限公司(龚 | 2024-02-27 17:11:47     | 2024–02–29 23:59:5<br>9 | C)      |
|     | 带动     | CA1706002877456 | •已完成 | 深圳市电子 | 深圳市电子商务安全证书管理有限公司(龚 | 2024-02-27 17:01:0<br>6 | 2024-02-29 23:59:<br>9  | 查看      |
|     | 测试     | CA1709023882732 | •已完成 | 深圳市电子 | 深圳市电子商务安全证书管理有限公司(龚 | 2024-02-27 16:51:5<br>2 | 2024-02-28 23:59:<br>9  | 下载      |
|     | 测试     | CA1709022377944 | •已完成 | 深圳市电子 | 深圳市电子商务安全证书管理有限公司(龚 | 2024-02-27 16:36:0<br>2 | 2024-02-28 23:59:<br>9  | 出证      |
|     | 测试     | CA1709022011405 | •已完成 | 深圳市电子 | 深圳市电子商务安全证书管理有限公司(龚 | 2024–02–27 16:20:2<br>9 | 2024–02–28 23:59:5<br>9 | _       |
|     | 测试人事合同 | CA1708929293051 | •已完成 | 深圳市电子 | 龚伏兰,深圳市电子商务安全证书管理有限 | 2024-02-26 14:36:4<br>7 | 2024-03-31 23:59:5<br>9 |         |
|     | 人事测试   | CA1708926128118 | •已完成 | 深圳市电子 | 龚伏兰,深圳市电子商务安全证书管理有限 | 2024-02-26 13:43:4<br>4 | 2024-03-31 23:59:5<br>9 |         |

页面提示出证成功

|       | 状态  | 全部 签署中 已完成 | 成 已追期 已撤销       | 已拒签     |       |          |        |         |                         |                         |     |
|-------|-----|------------|-----------------|---------|-------|----------|--------|---------|-------------------------|-------------------------|-----|
|       | 名称  | 请输入签署任务名称  | 签予方             | 姓名/账号   |       | 发起日期     | 开始日期   | 至 结束日期  | 完成日期                    | 开始日期 至 结束日期             |     |
| 的     | 类型  | 请选择        | 任务编号            | 请输入任务编号 | 进行查询  | Q 提索     | 重要     | 收起      |                         |                         |     |
| 理 🕜   |     |            |                 |         |       |          |        |         |                         |                         |     |
| 处理  3 | 已选择 | 0 ∰        |                 |         |       |          |        |         |                         | 下载 报                    | 回催办 |
|       |     | 名称         | 任务编号            | 状态      | 发起方   | 签署方      |        |         | 发起日期                    | 完成日期                    | 操作  |
|       |     | 测试         | CA1709025074214 | •已完成    | 深圳市电子 | 深圳市电子商务  | 安全证书管理 | 理有限公司(龚 | 2024-02-27 17:11:47     | 2024-02-29 23:59:5<br>9 |     |
|       |     | 带动         | CA1706002877456 | •已完成    | 深圳市电子 | 深圳市电子商务  | 安全证书管理 | 理有限公司(龚 | 2024-02-27 17:01:0<br>6 | 2024-02-29 23:59:5<br>9 |     |
|       |     | 测试         | CA1709023882732 | •已完成    | 深圳市电子 | 深圳市电子商务  | 安全证书管理 | 理有限公司(龚 | 2024-02-27 16:51:5<br>2 | 2024-02-28 23:59:5<br>9 |     |
|       |     | 测试         | CA1709022377944 | •已完成    | 深圳市电子 | 深圳市电子商务  | 安全证书管理 | 理有限公司(龚 | 2024-02-27 16:36:0<br>2 | 2024-02-28 23:59:5<br>9 |     |
|       |     | 测试         | CA1709022011405 | •已完成    | 深圳市电子 | 深圳市电子商务  | 安全证书管理 | 理有限公司(龚 | 2024-02-27 16:20:2<br>9 | 2024-02-28 23:59:5<br>9 |     |
|       |     | 测试-人事合同    | CA1708929293051 | •已完成    | 深圳市电子 | 龚伏兰,深圳市电 | 子商务安全  | 证书管理有限  | 2024-02-26 14:36:4<br>7 | 2024-03-31 23:59:5<br>9 |     |
|       |     | 人事测试       | CA1708926128118 | •已完成    | 深圳市电子 | 龚伏兰,深圳市电 | 子商务安全  | 证书管理有限  | 2024-02-26 13:43:4<br>4 | 2024-03-31 23:59:5<br>9 |     |

#### 第三步,下载证据报告

点击一级菜单:证据,记录中新增已经出证的成功记录:

|                    | a 蓝薯 模板 印章 <mark>证据</mark> 组织架构 約 | 就计报表 AI签署顾问        | ⇒ t2 | 充值 帮助中心 🗘           | 深圳市电子商务安全证书管理有限公司<br>企业账号 |
|--------------------|-----------------------------------|--------------------|------|---------------------|---------------------------|
| 状态 全部 成功           | 失敗 合同名称 请输入合同名称                   | 〇 出证日期 开始日期 至 结束日期 |      |                     |                           |
| 合同名称               | 出证编号                              | 申请人                | 状态   | 申请出证时间              | 操作                        |
| 软件技术服务合同.pdf       | 050M20V270Z24202                  | 深圳市电子商务安全证书管理有限公司  | •成功  | 2024-02-27 18:50:57 | 預览 下載                     |
|                    |                                   |                    |      |                     |                           |
| 共1条 <b>10条/页 ~</b> |                                   |                    |      |                     | < 1 > 前往 1 页              |

可对证据报告进行下载和预览,预览效果如下:

![](_page_67_Picture_0.jpeg)

# 4.13 自助领取发票【可选】

通过平台购买充值份数的客户,平台支持客户自助开具电子发票,发票开具流 程如下:

第一步:进入发票管理,找到充值记录。通过菜单:充值》发票管理,默认展示 开具发票 tab,页面展示可以开具发票的充值记录;

|                 | 台 签署 模板 印章 证据 组织      | 深构统计报表 AI签署政        | ii)   |         | ⇒ 切换身份 充值 ■ | 割助中心 🗘 深圳市电子商 | 男安全证书管理有限公司<br>企业账号 |  |  |
|-----------------|-----------------------|---------------------|-------|---------|-------------|---------------|---------------------|--|--|
| 深圳市电子商务安全证书管理有限 | 开具发票 开票历史             |                     |       |         |             |               |                     |  |  |
| 公司              | 1、可选择多考试规定及影的订单进行合并开展 |                     |       |         |             |               |                     |  |  |
| 711<br>充值中心     | 开始目期 开始目期             | 至 结束日期              |       |         |             |               |                     |  |  |
| • 订购            | (1章号                  | 下单日期                | 订购产品  | 订单金额(元) | 优惠金额(元)     | 实付金额(元)       | 操作                  |  |  |
| ○ 消费管理          | 1762431429670625281   | 2024-02-27 18:58:34 | 签署次数包 | 0.01    | 0           | 0.01          | 开飘                  |  |  |
| ○ 发票管理          |                       |                     |       |         |             |               |                     |  |  |
|                 |                       |                     |       |         |             |               |                     |  |  |
|                 |                       |                     |       |         |             |               |                     |  |  |
|                 |                       |                     |       |         |             |               |                     |  |  |
|                 |                       |                     |       |         |             |               |                     |  |  |
|                 |                       |                     |       |         |             |               |                     |  |  |
|                 |                       |                     |       |         |             |               |                     |  |  |
|                 | 共1条 <b>10条/页 ~</b>    |                     |       |         |             | < 1           | > 前往 1 页            |  |  |

#### 第二步:开票;

点击操作"开票",输入开票信息,点击提交;

| 打票 | 开票信息                    | >                       | <    |
|----|-------------------------|-------------------------|------|
| 日期 | 订购产品:<br>开票金额:<br>发票类型: | 签署次数包<br>0.01<br>电子普通发票 | 金额(; |
| 2  | * 抬头类型:                 | 企业 个人/非企业单位             |      |
|    | *发票抬头:                  | 深圳市电子商 📕 🗾 有限公司         |      |
|    | *税号:                    | 914403 758B             |      |
|    | 联系地址:                   | 选填项                     | ]    |
|    | 联系电话:                   | 选填项                     |      |
|    | 开户账号:                   | 选填项                     |      |
|    | 开户银行:                   | 选填项                     |      |
|    |                         | 豊富が                     |      |

系统开始开票,成功后展示操作成功;

|      | 作台 签署 模板 印章 证据      | 组织架构 统计报表 | ❷ 操作成功! |         | ⇒ 切抉身份 充值 帮助中 | ×0 0° | 深圳市电子商务安全证书管理有限公司<br>企业际号 |
|------|---------------------|-----------|---------|---------|---------------|-------|---------------------------|
|      | 开具发展 开票历史           |           |         |         |               |       |                           |
|      | 1、可选择多笔已完成交易的订单进行合并 | 开票        |         |         |               |       |                           |
| 711  | 开发系 下单日期 开始         | 日期 至 結束日期 |         |         |               |       |                           |
| 118  | 门单号                 | 下单日期      | 订购产品    | 订单金额(元) | 优惠金额(元)       | 实付金额  | N元) 操作                    |
| 消费管理 |                     |           |         |         |               |       |                           |
| 发票管理 |                     |           |         |         |               |       |                           |
|      |                     |           | *       |         |               |       |                           |
|      |                     |           |         | 暂无数据    |               |       |                           |
|      |                     |           |         |         |               |       |                           |
|      |                     |           |         |         |               |       |                           |
|      |                     |           |         |         |               |       |                           |
|      |                     |           |         |         |               |       |                           |
|      | 共0条 <b>10条/页 ~</b>  |           |         |         |               |       | < 1 > 前往 1 页              |

第三步:下载

操作完成后,点击开票历史 tab,可以对已经开具的电子发票进行在线预览和 下载;

|                       | 作台 签署 模板 印章 计            | E据 组织架构 统计报表 | AI签署顾问   |                     | 与 切换身份 充值 帮助中心 🗳  | 深圳市电子商务安全证书管理有限公司 |
|-----------------------|--------------------------|--------------|----------|---------------------|-------------------|-------------------|
| 深圳市电子高务安全证书管理有限<br>公司 | 开具发票 开票历史<br>已开票 已红冲 订单号 | 订单号          | 申請日期 开始  | 日期 罿 结束日期           |                   |                   |
| 签署可用次数<br><b>711</b>  | 订单号                      | 发票类型         | 开票金额 (元) | 申请日期                | 发票抬头              | 操作                |
| 充值中心                  | 1762431429670625281 共1个  | 电子普通发票       | 0.01     | 2024-02-28 13:31:12 | 深圳市电子商务安全证书管理有限公司 | 详情 下载 红冲          |
| · 1119                |                          |              |          |                     |                   |                   |
| ○ 消费管理                |                          |              |          | •                   |                   |                   |
| ○ 发票管理                |                          |              |          |                     |                   |                   |
|                       |                          |              |          |                     |                   |                   |
|                       |                          |              |          |                     |                   |                   |
|                       |                          |              |          |                     |                   |                   |
|                       |                          |              |          |                     |                   |                   |
|                       |                          |              |          |                     |                   |                   |
|                       |                          |              |          |                     |                   |                   |
|                       |                          |              |          |                     |                   |                   |
|                       | 共1条 <b>10条/页 ~</b>       |              |          |                     |                   | < 1 > 前往 1 页      |

预览效果如下:

![](_page_70_Figure_0.jpeg)

对于发票信息填写有误的,平台提供红冲功能,可以对已经开具的发票进行红 冲,点击红冲后,充值记录重新回到开具发票列表中,进行重新开票。